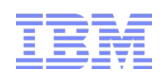

# From Zero to Hero –

Build your own IBM Client for Smart Work Demonstration based on Ubuntu

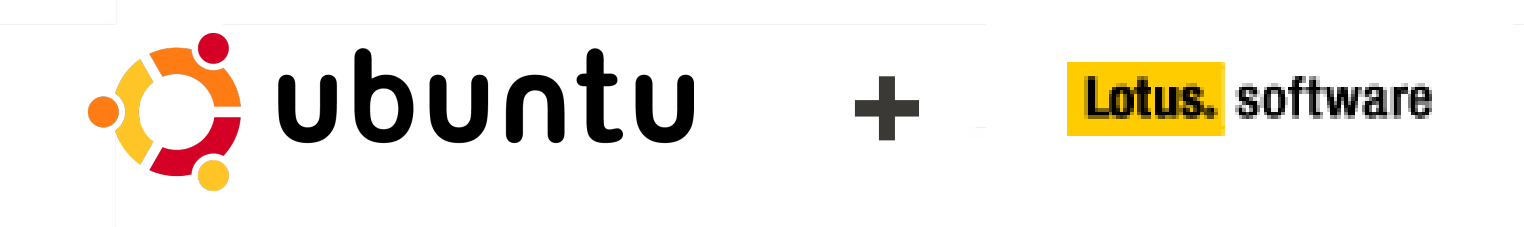

Maik Weber | Linux Integration Center Europe (maik.weber@de.ibm.com)

© 2010 IBM Corporation

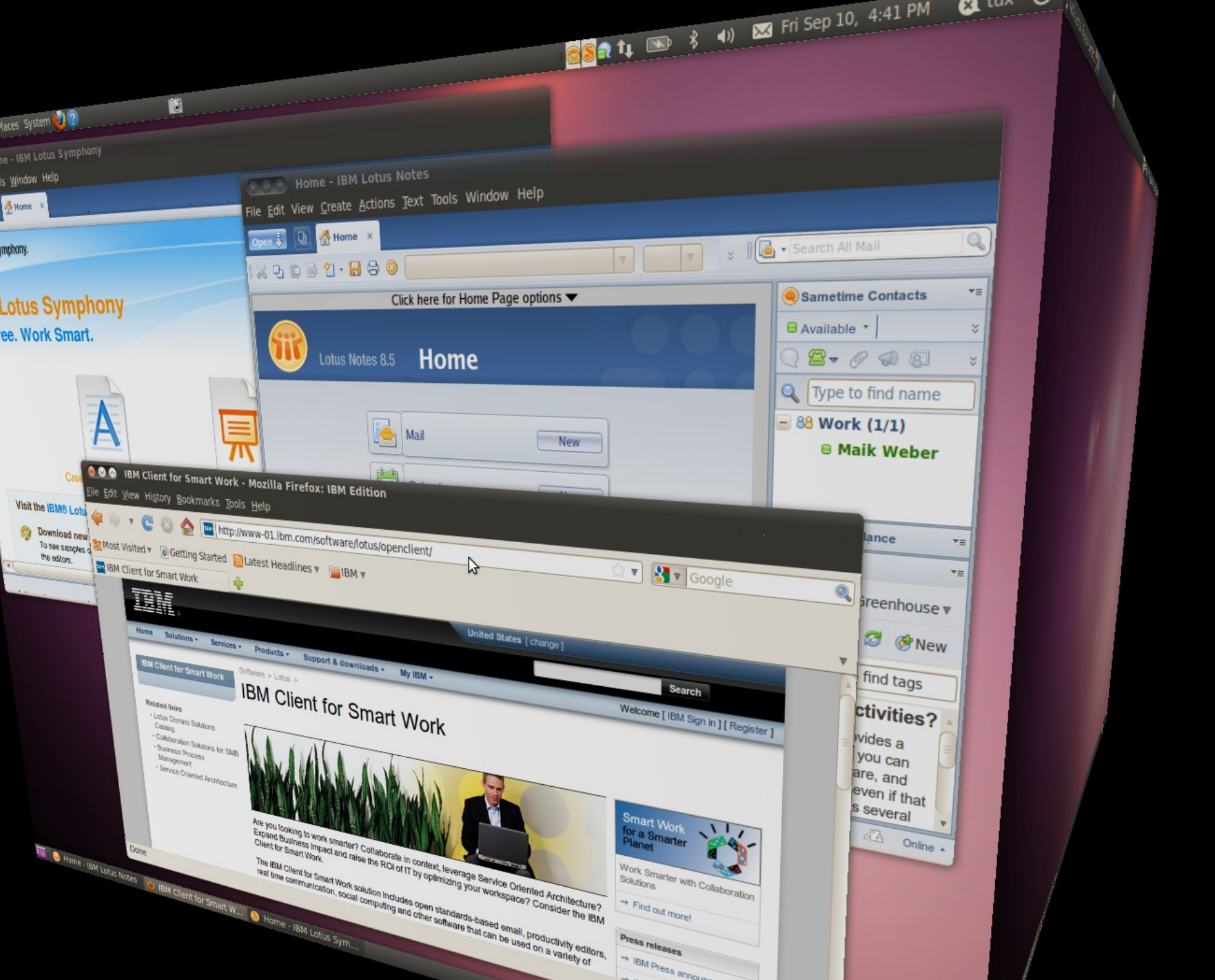

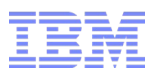

### IBM Client for Smart Work

- The IBM Client for Smart Work is IBM's vision of an "open" client solution providing our customers the right client platform based on their requirements:
  - Based on open technologies
  - Open the choice for operating system Microsoft Windows, Linux or Mac OS X
  - Implementable in an open architecture ... either as desktop, laptop or a virtual client in a Cloud environment

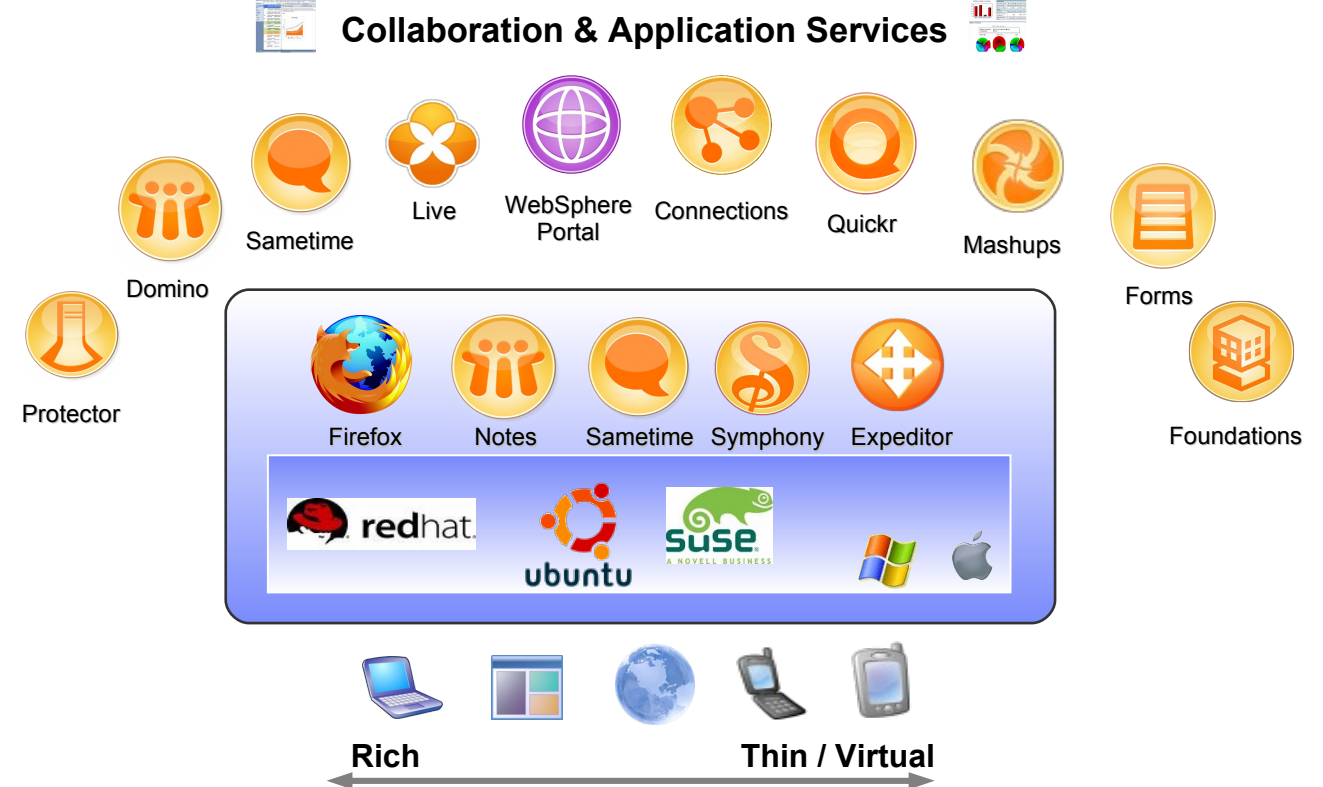

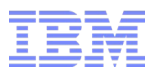

#### Objective

- This presentation will guide you through the installation and configuration of Ubuntu Desktop Linux and Lotus collaboration software.
- If you follow these instructions, at the end you will have YOUR OWN copy of an IBM Client for Smart Work based on Ubuntu.

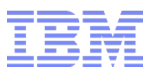

### Steps

- Check the prerequisites
- Install Ubuntu Linux Desktop 10.04
- Customize your Ubuntu Linux Desktop
- Lotus Notes 8.5.2
- Lotus Symphony 3
- Lotus Sametime
- Lotus Connections (Activities)
- Appendix

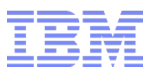

# Steps

# Check the prerequisites

- Install Ubuntu Linux Desktop 10.04
- Customize your Ubuntu Linux Desktop
- Lotus Notes 8.5.2
- Lotus Symphony 3
- Lotus Sametime
- Lotus Connections (Activities)
- Appendix

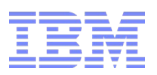

#### Prerequisites – Hardware

- Desktop PC or Laptop
- Modern CPU, for example Intel Core 2 Duo
- Memory 1GB, for a better user experience at least 2GB are recommended
- Disk space > 7GB
  - -We recommend to use the entire disk to avoid re-partitioning
  - Attention: Any additional installed operating system will be erased during the installation of Ubuntu
- Working connection to the Internet to get updates and additional software
  - Connection via Ethernet recommended to avoid "chicken or egg" problem with download of proprietary drivers which might be required for some wireless cards

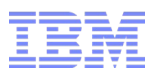

### Prerequisites – Ubuntu

- Ubuntu 10.04 LTS (Long Term Support)
- Choose the 32Bit version (64Bit version is not recommended)

   PAE support in Ubuntu allows access to memory larger than 3GB (details see Appendix > PAE Kernel)
- Get your FREE copy here http://www.ubuntu.com/desktop/get-ubuntu/download

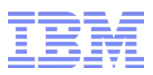

#### Prerequisites – Lotus Notes

- Lotus Notes 8.5.2
  - Earlier versions of Lotus Notes like 8.5 or 8.5.1 are not recommended for installation on Ubuntu 10.04
  - Lotus Notes 8.5.2 is officially supported on Ubuntu 10.04 http://www.ibm.com/support/docview.wss?uid=swg27019218
- Trial version of Lotus Notes 8.5.2 is available here: http://www.ibm.com/developerworks/downloads/ls/lsndad/?S\_TACT=105AGX13&S\_CMP=NANDD
  - Ensure to select and download "IBM Lotus Notes Client 8.5.2 for Linux (Debian Install) English – evaluation CZJ1NEN.tar"
- Active account on a Lotus Domino server for setting up Lotus Notes

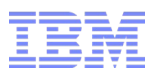

### Prerequisites – Lotus Symphony

- We recommend to use Lotus Symphony 3!
   Based on and compatible with OpenOffice 3
- You can get Lotus Symphony 3 here: http://symphony.lotus.com/
- The Ubuntu Partner repository contains the older Lotus Symphony 1.3 standalone client – currently only for Hardy/Intrepid/Jaunty/Karmic, but not for Lucid.
- By default, Lotus Notes 8.5.2 provides Lotus Symphony 1.3 as embedded client.

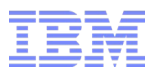

#### Prerequisites – Lotus Sametime

- Lotus Notes 8.5.2 includes embedded Sametime client based on Lotus Sametime 8.0.2 – no further software required
- Active account on a Lotus Sametime server
  - Alternative: You can get an account in Lotus Greenhouse which provides Lotus Sametime for demonstration purposes

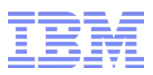

### **Prerequisites – Lotus Connections**

- Lotus Notes 8.5.2 contains Activities widget which allows you to synchronize activities with Lotus Connections
- Active account in Lotus Connections Activities
  - Alternative: You can get an account in Lotus Greenhouse which provides Lotus Connections for demonstration purposes

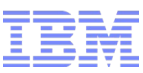

#### Lotus Greenhouse

 Lotus Greenhouse is a live community website where you can use and demonstrate Lotus Collaboration products for free!

http://greenhouse.lotus.com

- Create account using the selfnomination form ("Join now")
- Lotus Greenhouse hosts Lotus Sametime and Lotus Connections Activities ... and many more

| Lotus Greenhouse whe<br>Lotus Greenhouse is a live com<br>use Lotus Collaboration Products<br>exchange ideas, collaborate with<br>innovation and collaborative products                                                                                                    | re Ideas come to grow<br>munity website where you can<br>for free! Join the community to<br>others, and share information on<br>passwo                                                                                                    | Sign in or Join Now!<br>D):<br>crd:<br>Login Forgot Password?                                                                                                    |
|----------------------------------------------------------------------------------------------------|----------------------------------------------------------------------------------------------------|----------------------------------------------------------------------------------------------------|
| Showcase Products                                                                                                    | Community                                                                                                    | Inside Greenhouse                                                                                                    |
| LotusLive table les you by and<br>WEWI LotusLive Labs les you by and<br>valuate pre-alpha innovations from<br>LotusLive <sup>11</sup> - all designed to help you<br>with business-driven collaboration in the<br>cloud.                                                                          | IBM Lotus and WebSphere Portal<br>Business Solution Catalog<br>Our new IBM Lotus and WebSphere Portal<br>Business Solution Catalog is the definitive<br>destination to explore, discover and<br>implement exciting solutions on top of our<br>portfolio. This new catalog opens up the                                                                | Users registered in Lotus Greenhouse, have full an<br>free access to use all the products hosted in it.<br>Currently this includes, Lotus Connections for soci<br>networking, Lotus Quickr for team based<br>collaboration, Sametime for instant messaging and<br>collaboration and iNotes for Mall. |
| LotusLive™ is a collection of cloud-<br>based, integrated collaboration<br>solutions and social networking<br>services for your business. Meet online,<br>share files, chat, manage projects and<br>network with potential clients - anywhere,<br>anytime - without the worry of firewalls. Just | community of solution providers to embrace<br>business partners (ISVs independent<br>Software Vendors, and Indegrators), IBM, and<br>the community at large. That broader<br>community view brings in counciless of<br>independent developers, college students<br>and others who are passionate about the<br>lastic and Wab Choke Dada tardfield and | Recent Bookmarks CHM139 Course Website BM Multimedia Library - Noles, Sametime,<br>Quickr & Connections! BM Software Services for Lotus Connections en su Black Berry                                                                                                    |

want to leverage that portfolio to address

login to your LotusLive™ account now

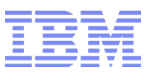

# Steps

Check the prerequisites

# Install Ubuntu Linux Desktop 10.04

- Customize your Ubuntu Linux Desktop
- Lotus Notes 8.5.2
- Lotus Symphony 3
- Lotus Sametime
- Lotus Connections (Activities)
- Appendix

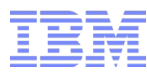

# Boot the installation CD

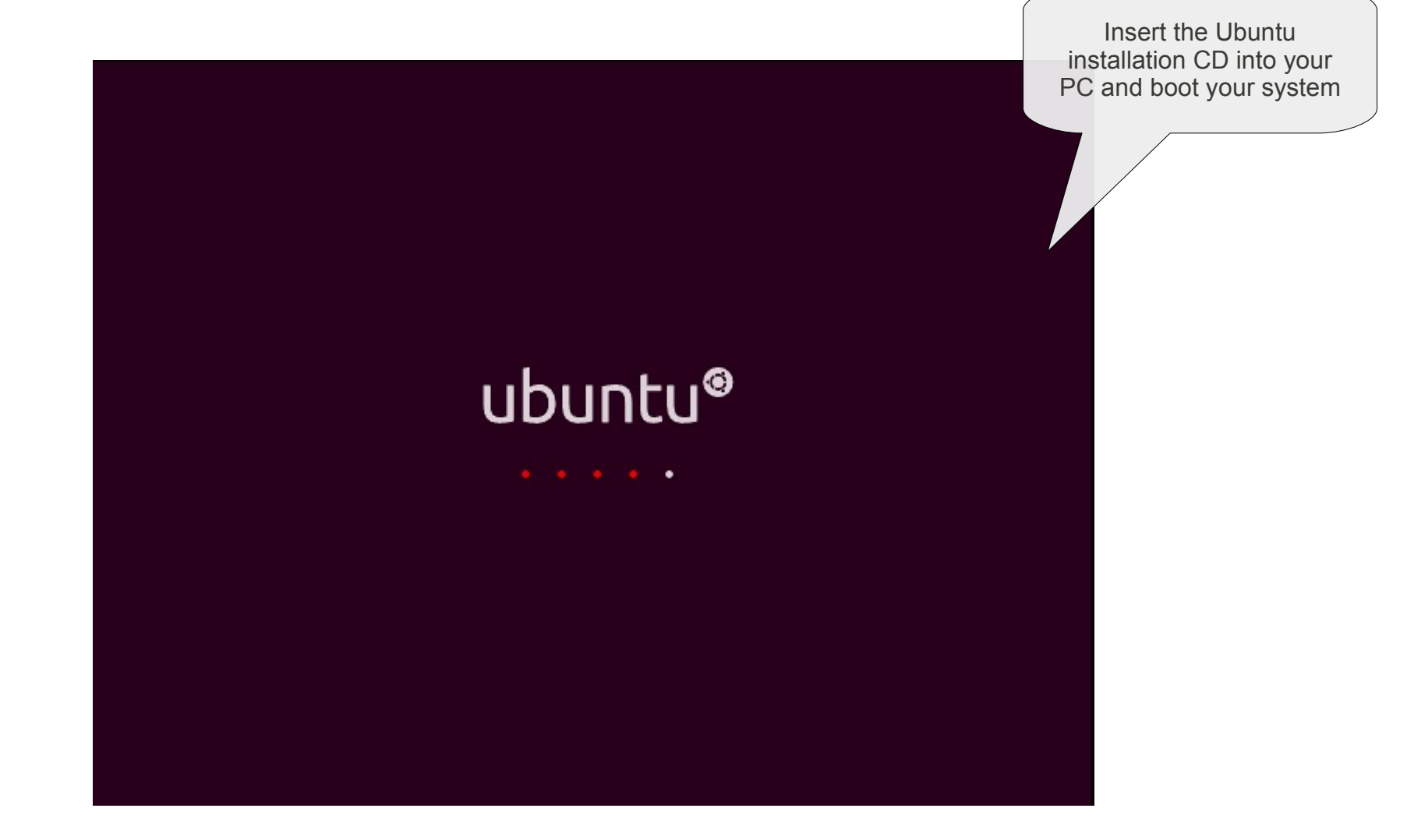

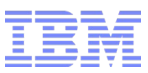

# Let's begin ...

| English       | ▲ Welcome                                                    |
|---------------|--------------------------------------------------------------|
| Español       | You can try Ubuntu 10.04.1 LTS from this CD without          |
| Esperanto     | making any changes to your system.                           |
| Euskara       | The Ulburbu 10 04 1 ITC                                      |
| Français      |                                                              |
| Gaeilge       |                                                              |
| Galego        | Ready to install? Once you answer a few questions, the       |
| Hrvatski      | contents of the live CD can be installed on this computer so |
| Italiano      | you can run Obuntu 10.04.1 LIS at full speed without the CD. |
| Kurdî         | Answering the questions should only take a few minutes.      |
| Latviski      |                                                              |
| Lietuviškai   | Install Obuntu 10.04.1 LIS                                   |
| Magyar        |                                                              |
| Nederlands    |                                                              |
| Norsk bokmål  |                                                              |
| Norsk nynorsk | -                                                            |
|               |                                                              |

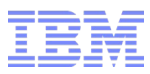

### Define your timezone

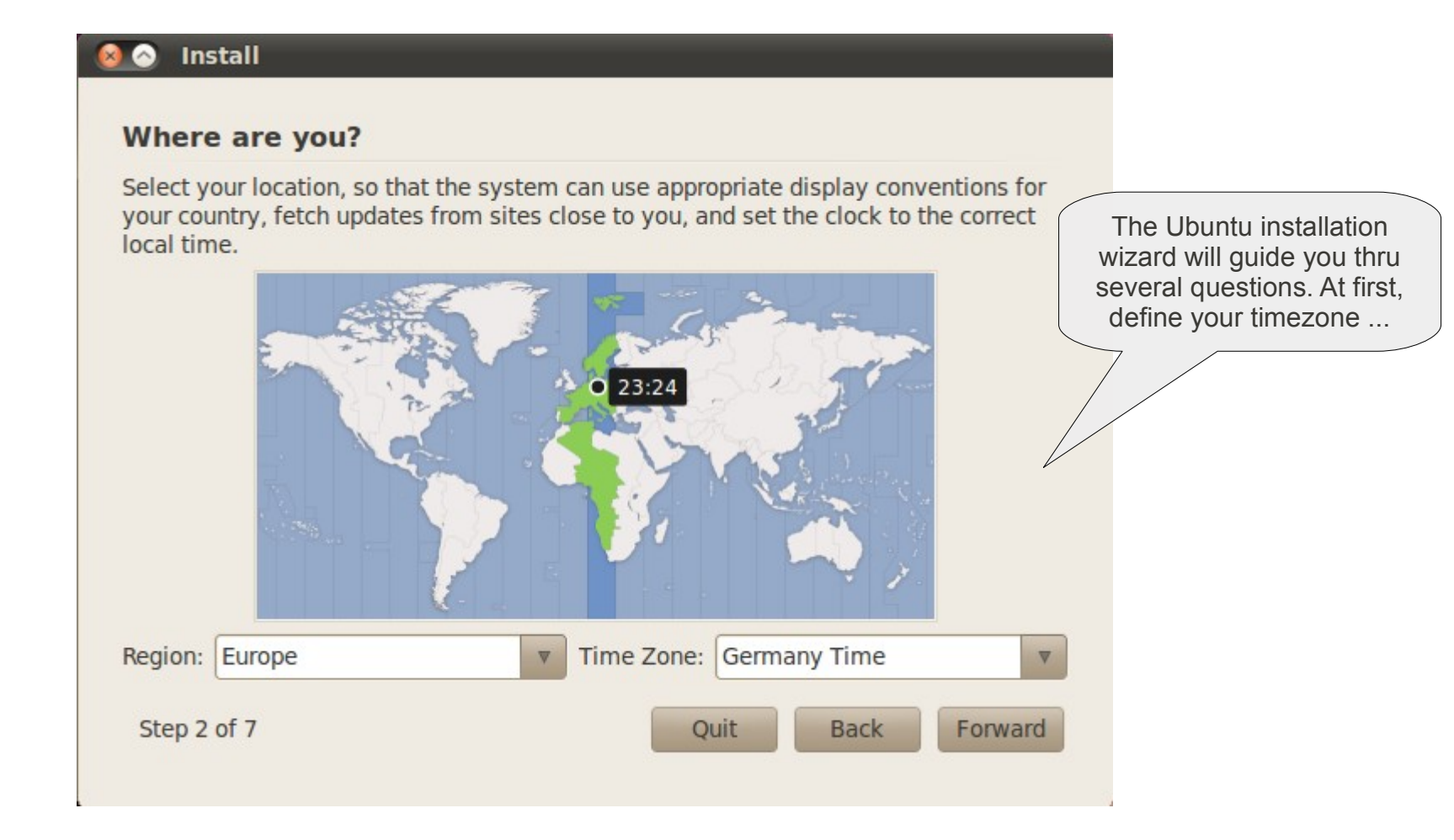

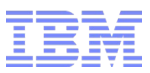

# Define your keyboard layout

 $\leq$ 

... in the next step you define your keyboard layout.

| <ul> <li>Suggested option: USA</li> <li>Guess keymap: Guess</li> <li>Choose your own:</li> </ul> |                                                |
|--------------------------------------------------------------------------------------------------|------------------------------------------------|
| France                                                                                           | ▲ Germany                                      |
| Georgia                                                                                          | Germany - Dead acute                           |
| Ghana                                                                                            | Germany - Dead grave acute<br>Germany - Dvorak |
| Greece                                                                                           | Germany - Eliminate dead keys                  |
| 'ou can type into this box to test                                                               | t your new keyboard layout.                    |

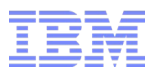

## Define the disk for Ubuntu

| 😣 🔿 Install                                                |                |      |         |                                                                                                    |
|------------------------------------------------------------|----------------|------|---------|----------------------------------------------------------------------------------------------------|
| Prepare disk space                                         |                |      |         |                                                                                                    |
| This computer has no operating systems on it.              |                |      |         |                                                                                                    |
|                                                            |                |      |         |                                                                                                    |
| Where do you want to put Ubuntu 10.04.1 LTS?               | ,              |      |         |                                                                                                    |
| Erase and use the entire disk                              |                |      |         | 1                                                                                                    |
| SCSI3 (0,0,0) (sda) - 21.5 GB VMware, VM                   | ware Virtual S |      |         |                                                                                                    |
| <ul> <li>Specify partitions manually (advanced)</li> </ul> |                |      |         |                                                                                                    |
| Ubuntu 10.04.1 LTS                                         |                |      |         | We recommend to use a<br>PC where you can erase<br>the entire disk. Other<br>options are also possible, |
| Step 4 of 7                                                | Quit           | Back | Forward | but require more attention.                                                                             |

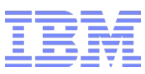

# Define your Ubuntu account

| Who are you?                                                                           |                       |
|----------------------------------------------------------------------------------------|-----------------------|
| What is your name?                                                                     | Every system needs an |
| Tux Penguin 🖌                                                                          | user account.         |
| What name do you want to use to log in?                                                |                       |
| tux 🗸                                                                                  |                       |
| If more than one person will use this computer, you can set up multiple accounts after | er installation.      |
| Choose a password to keep your account safe.                                           |                       |
| Other         Other         Strength: weak                                             |                       |
| What is the name of this computer?                                                     |                       |
| tux-desktop 🖌                                                                          |                       |
| This name will be used if you make the computer visible to others on a network.        |                       |
| <ul> <li>Log in automatically</li> </ul>                                               |                       |
| Require my password to log in                                                          |                       |
| <ul> <li>Require my password to log in and to decrypt my home folder</li> </ul>        |                       |
|                                                                                        |                       |
| Step 5 of 7 Ouit Back                                                                  | Forward               |
|                                                                                        |                       |

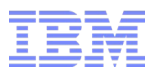

# We are ready for installation

| r new operating system will now be ins                                                                                                   | talled with the following settings:                       |  |
|----------------------------------------------------------------------------------------------------|-----------------------------------------------------------|--|
| Language: English<br>Keyboard layout: Germany<br>Name: Tux Penguin<br>Login name: tux<br>Location: Europe/Berlin<br>Migration Assistant: |                                                           |  |
| If you continue, the changes listed belo<br>Otherwise, you will be able to make fur                                                      | w will be written to the disks.<br>ther changes manually. |  |
| The partition tables of the following dev<br>SCSI3 (0,0,0) (sda)                                                                         | vices are changed:                                        |  |
| The following partitions are going to be                                                                                                 | formatted:                                                |  |

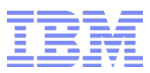

### Grab a coffee ...

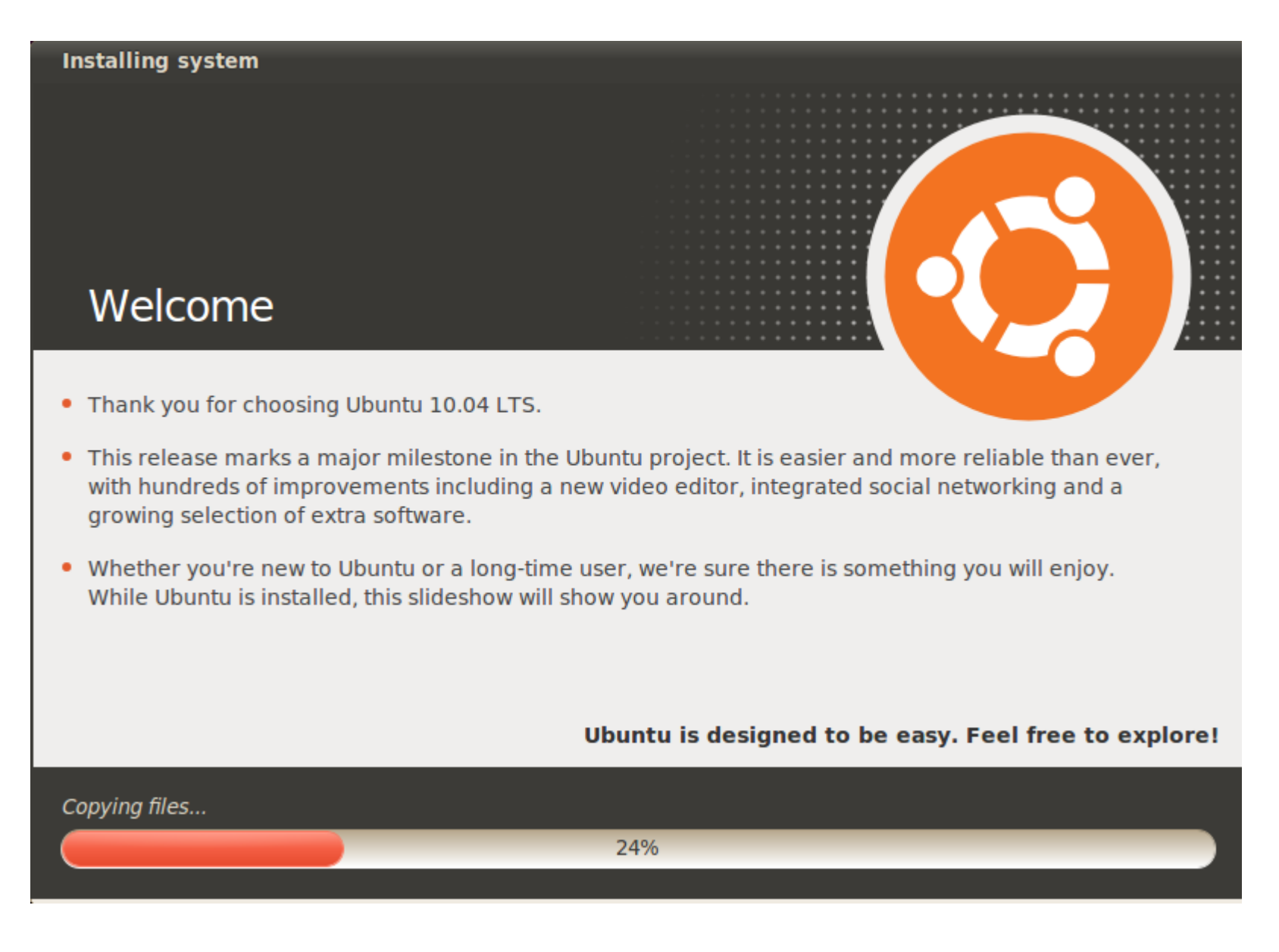

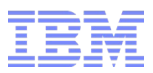

# We cannot wait any longer ...

#### Installation Complete

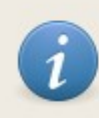

Installation is complete. You need to restart the computer in order to use the new installation.

Restart Now

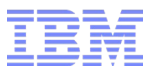

### Cleanliness must be ...

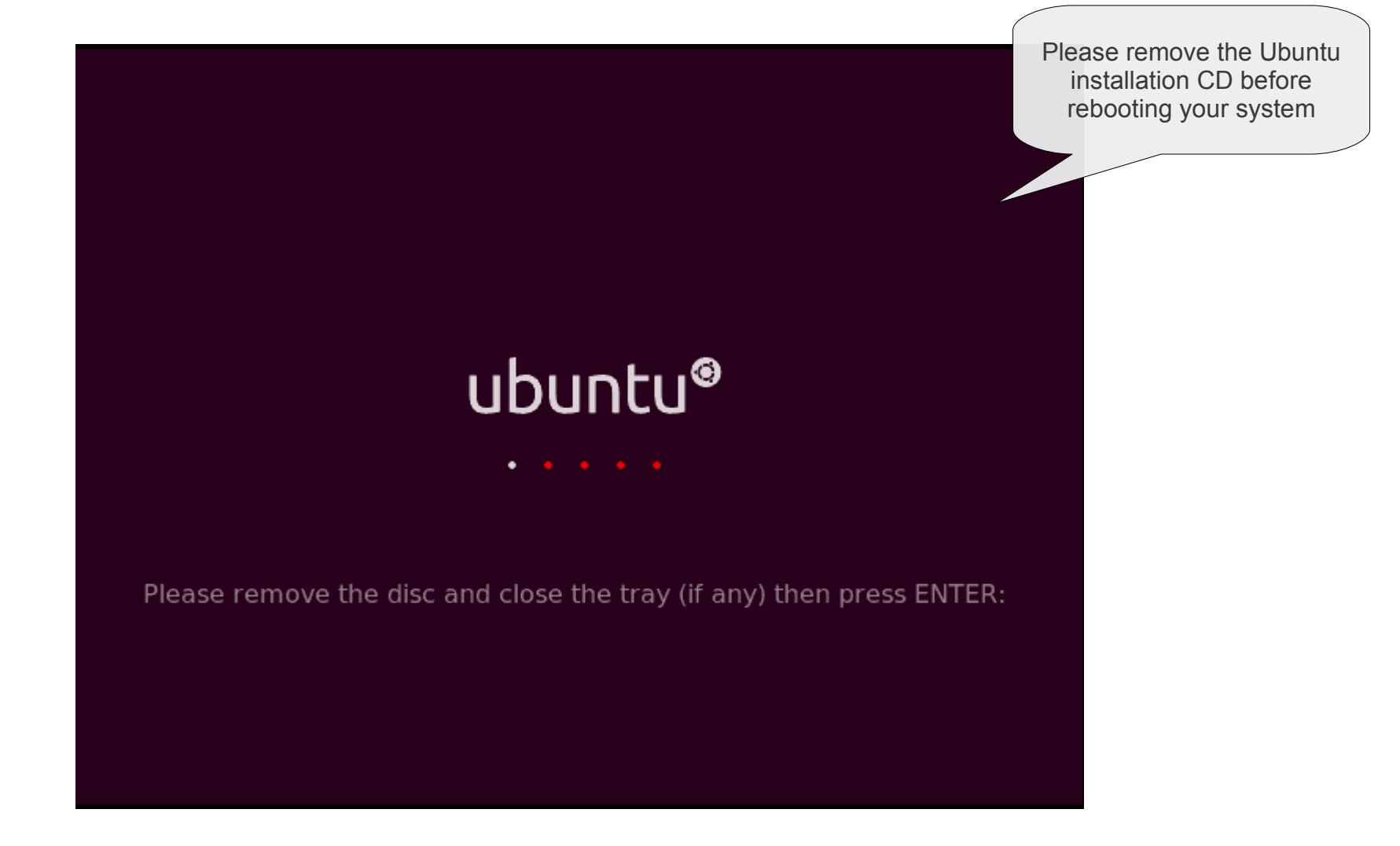

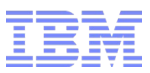

# Let's login ...

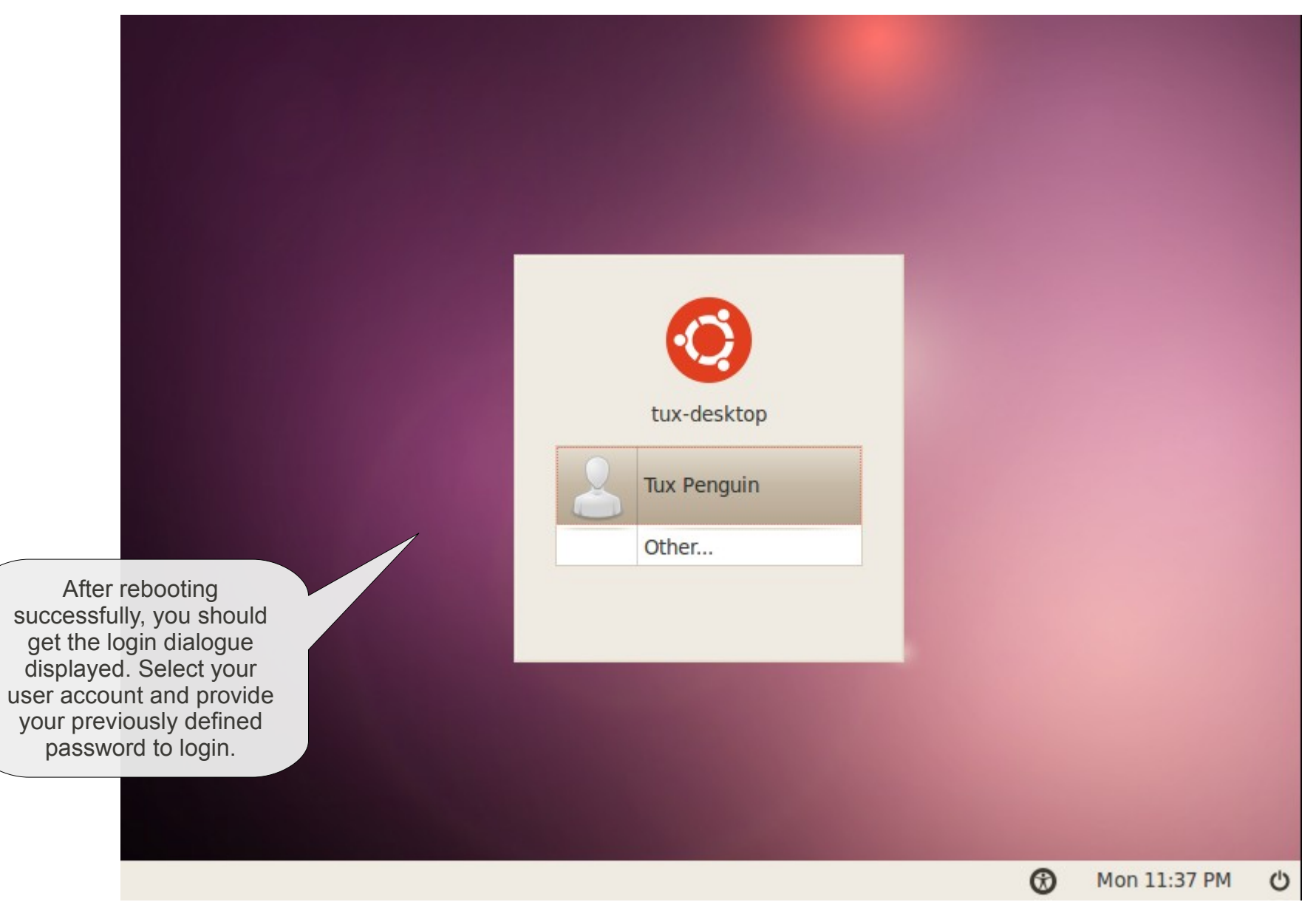

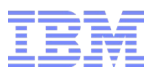

# Welcome to your Ubuntu desktop!

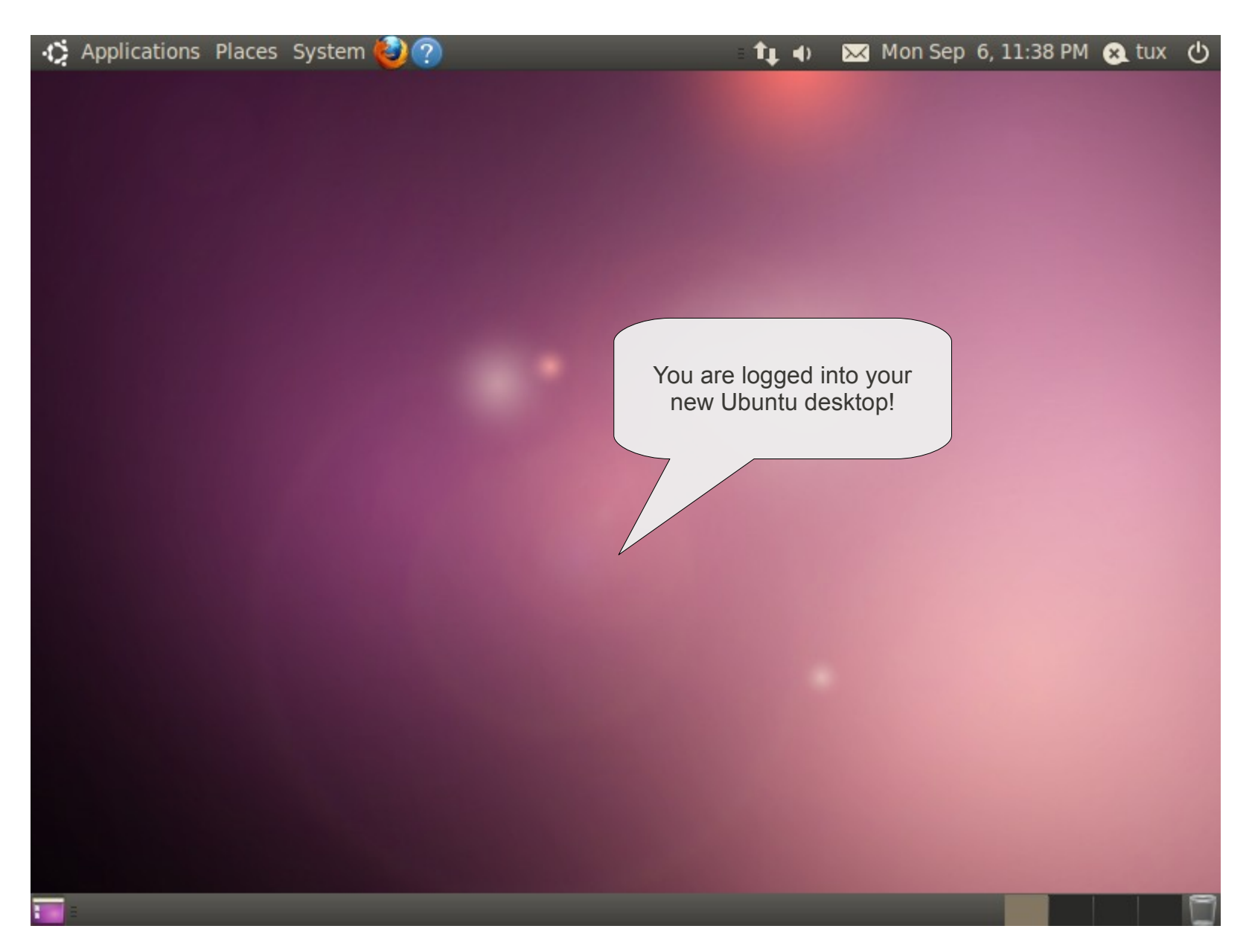

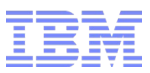

### Network connection established

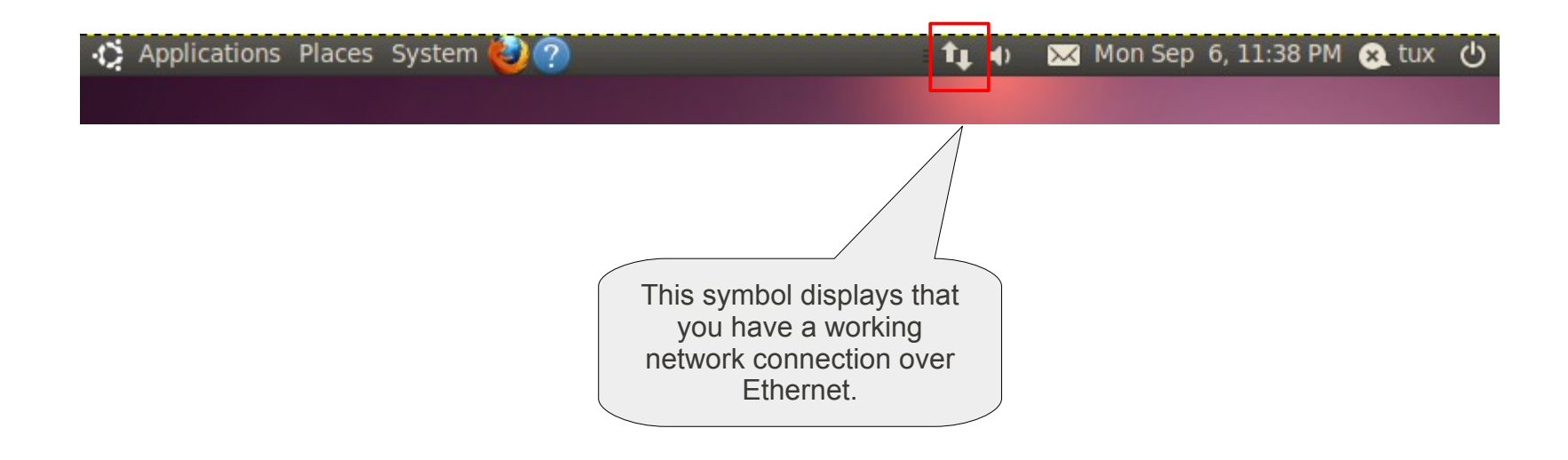

Further help in case of connectivity problems are available here https://help.ubuntu.com/10.04/internet/C/index.html

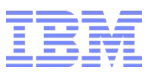

### Let's check for updates ...

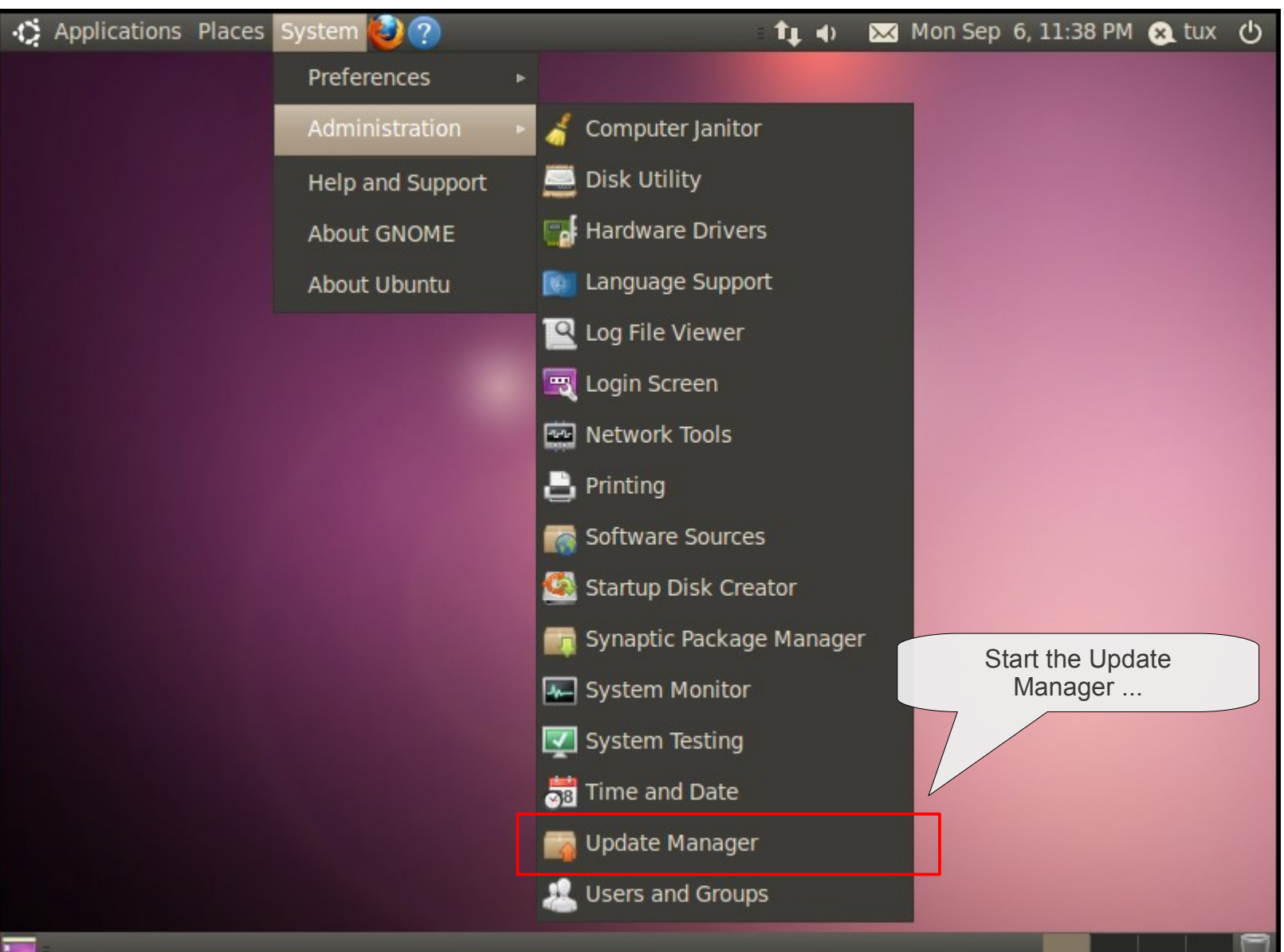

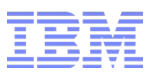

### ... and install them ...

... who is automatically checking for available updates at startup.

#### 📀 Update Manager

#### Welcome to Ubuntu

These software updates have been issued since Ubuntu was released. If you don't want to install them now, choose "Update Manager" from the Administration Menu later.

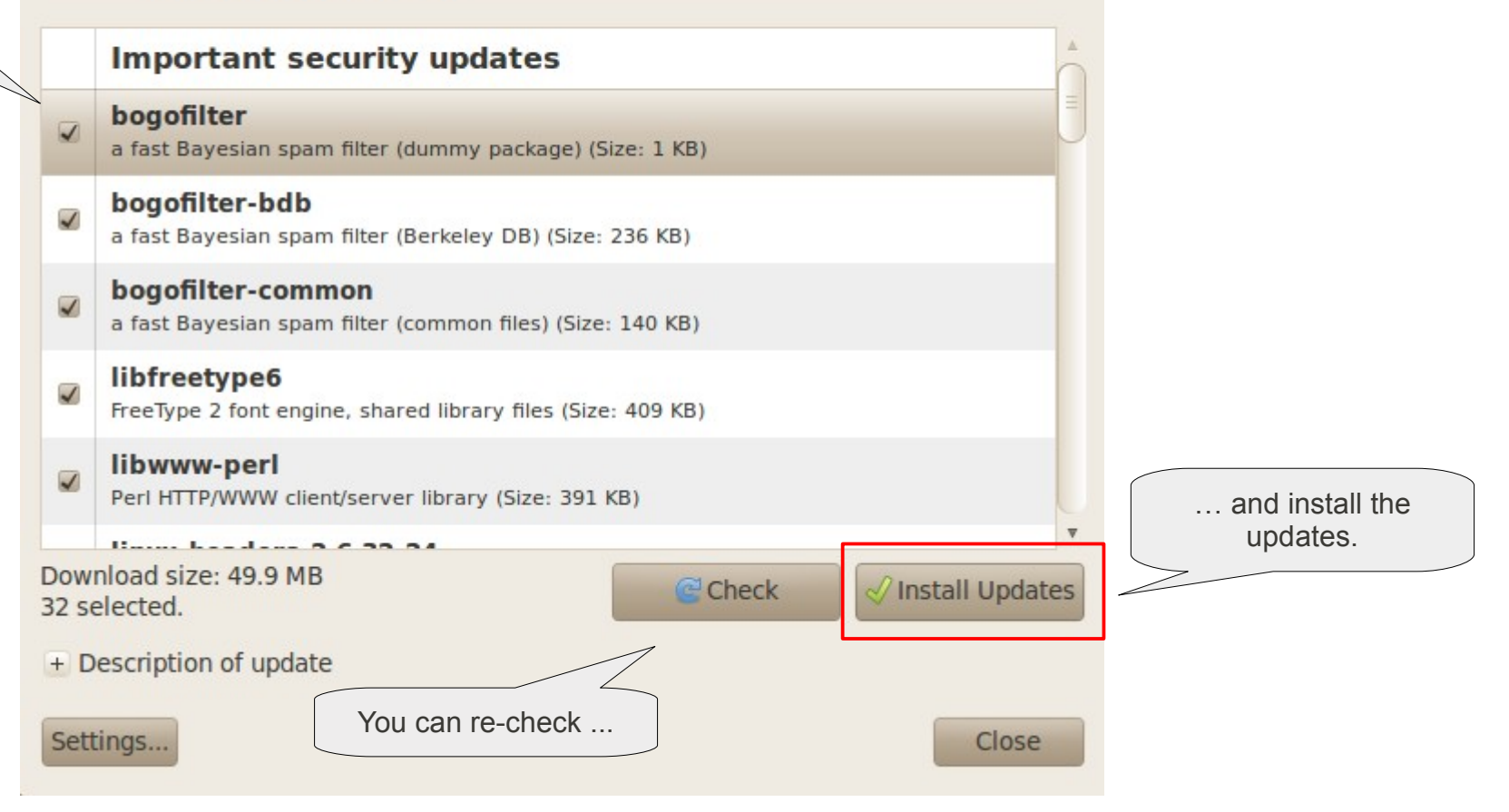

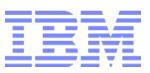

# System changes require your authorization

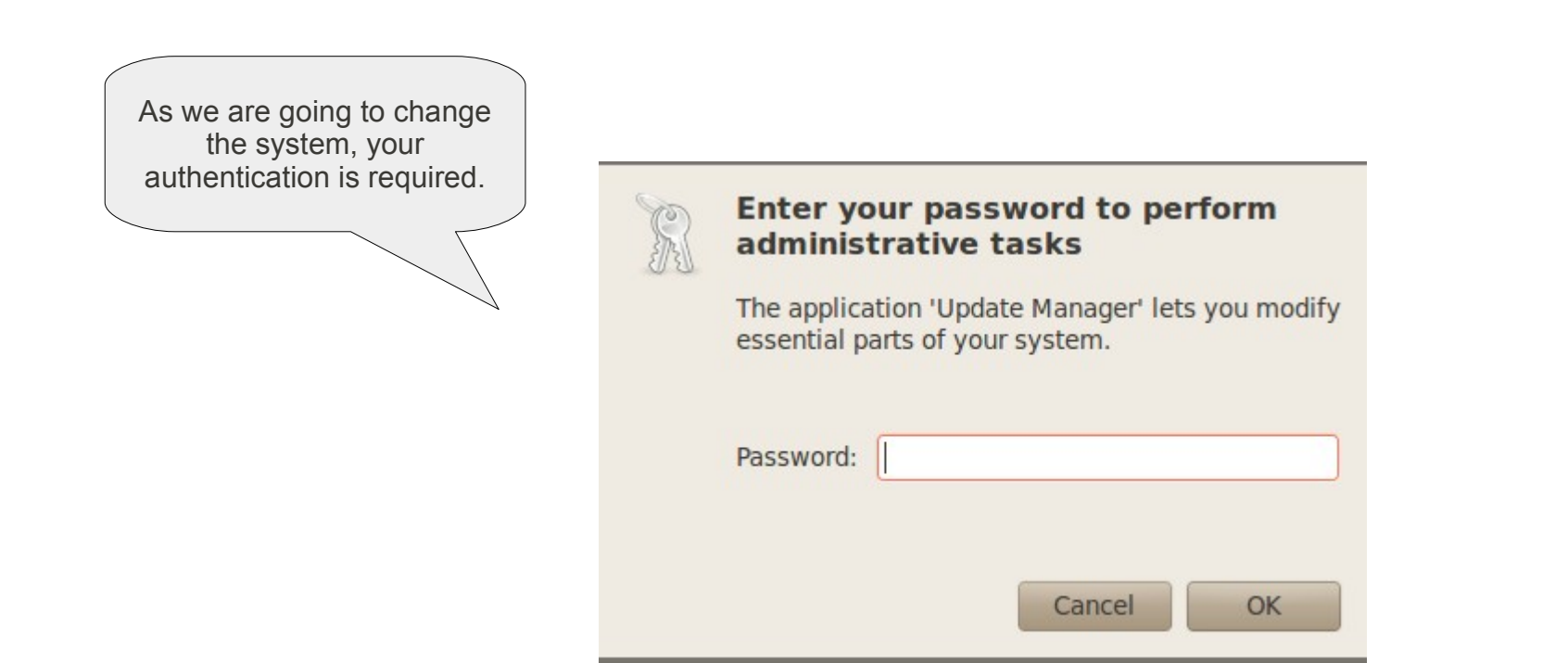

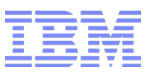

# It's time for another coffee ...

| Welcome to Ubuntu           These software updates have been issued since Ubuntu was released. If y don't want to install them now, choose "Update Manager" from the Administration Menu later. | rou                                                                                                    |
|----------------------------------------------------------------------------------------------------|----------------------------------------------------------------------------------------------------|
| Downloading Package Files                                                                                                    |                                                                                                    |
| a fa       Downloading Package Files         bog       Downloading file 24 of 32         a fa       Download rate: 1999 kB/s - 3s remaining         bog       + Show for individual files       | Welcome to Ubuntu           These software updates have been issued since Ubuntu was released. If you don't want to install them now, choose "Update Manager" from the Administration Menu later.                        |
| Ibb     Ibb       Ibwww-peri       Peri HTTP/WWW client/server library (Size: 391 KB)                                                                                                    | In Original Applying Changes         b         Installing software         Please wait, this can take some time.                                                                                                    |
| 32 selected.     Install Up;       + Description of update     Clos                                                                                                    | Configuring linux-image-2.6.32-24-generic<br>+ Details<br>Close                                                                                                    |
|                                                                                                    | <ul> <li>Iborran pent<br/>Pert HTTP/WWW client/server library (Size: 391 KB)</li> <li>Download size: 49.9 MB<br/>32 selected.</li> <li>Check Install Updates</li> <li>Description of update</li> <li>Settings</li> </ul> |

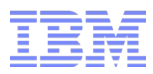

# Some things might never change ...

| 80           | 00           | Upda                              | ate Manager                                                                                                    |
|--------------|--------------|-----------------------------------|----------------------------------------------------------------------------------------------------|
|              |              | Welc<br>These<br>don't v<br>Admin | ome to Ubuntu<br>software updates have been issued since Ubuntu was released. If you<br>vant to install them now, choose "Update Manager" from the<br>stration Menu later. |
|              | In           | nporta                            | ant security updates                                                                                                    |
|              | bc<br>a f    | ogofilte<br>ast Baye              | sian spam filter (dummy package) (Size: 1 KB)                                                                                                    |
|              | bo<br>a f    | o <b>gofilte</b><br>ast Baye      | r-bdb                                                                                                    |
|              | bc<br>a f    | o <b>gofilte</b><br>ast Baye      | The computer needs to restart to finish installing updates. Please save your work before continuing.                                                                       |
|              | lik<br>Fre   | ofreety<br>eType 2                | 🐼 Restart Later 🛛 🗸 Restart Now                                                                                                    |
|              | lik<br>Per   | <b>WWW- </b>                      | /WW client/server library (5ize: 391 KB)                                                                                                    |
| Dow<br>32 se | nloa<br>elec | nd size:<br>ted.                  | 49.9 MB                                                                                                    |
| + D          | esc          | ription o                         | of update                                                                                                    |
| Set          | ing          | 5                                 | Close                                                                                                    |

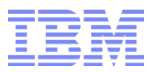

### Let's install some more packages ...

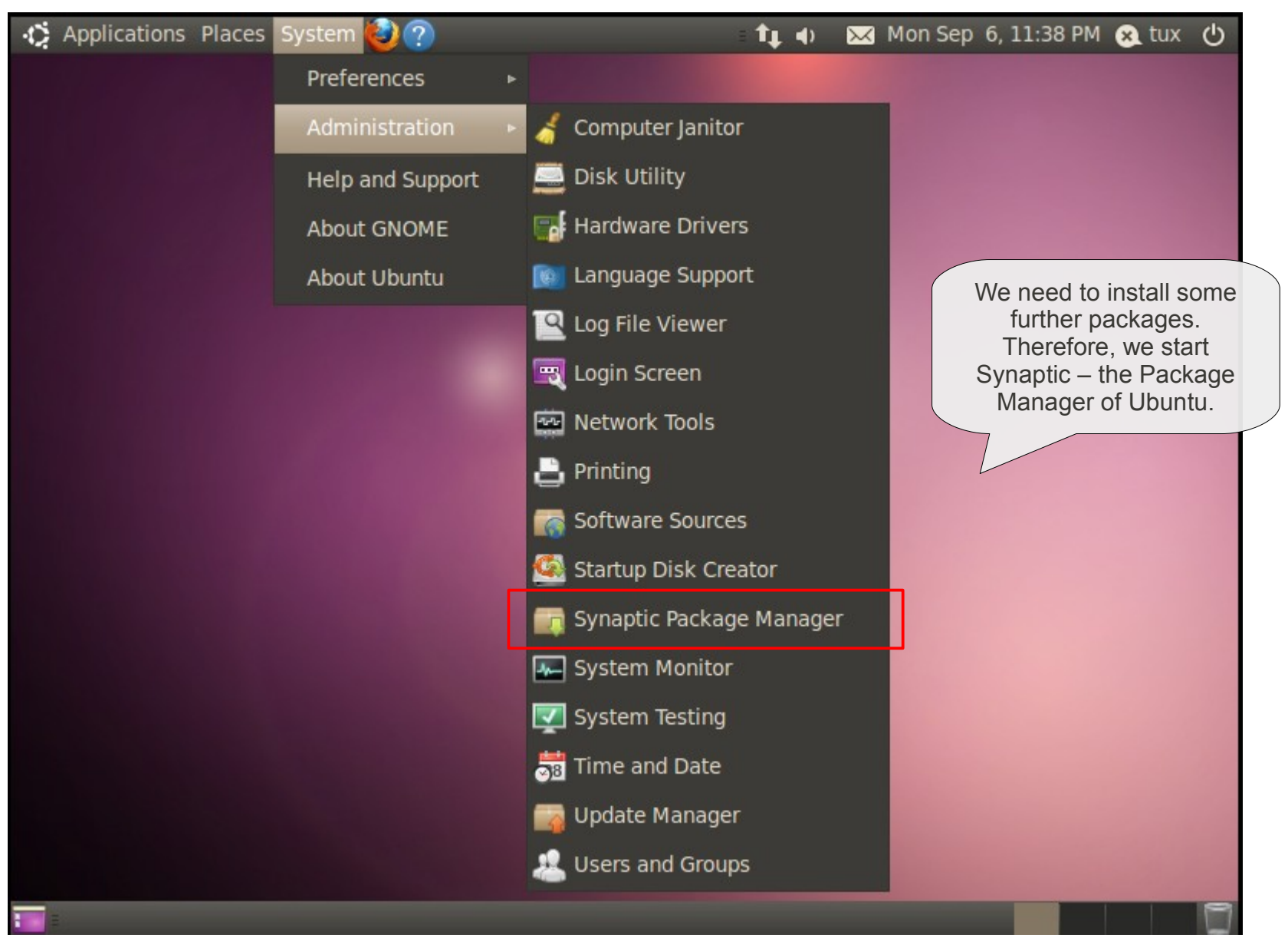

© 2010 IBM Corporation

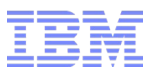

# Synaptic Package Manager

| Synaptic Packag File Edit Package Settings H | <b>e Ma</b><br>Ielp | nager                              |                   |                 |             |
|----------------------------------------------|---------------------|------------------------------------|-------------------|-----------------|-------------|
| C 🚱<br>Reload Mark All Upgrade               | es                  | Apply Properties Quick             | search            | Q<br>Search     |             |
| All                                          | S                   | Package                            | Installed Version | Latest Version  | Descriptic  |
| Amateur Radio (universe)                     |                     | 2vcard                             |                   | 0.5-3           | perl scrip  |
| Base System (universe)                       |                     | 3270-common                        |                   | 3.3.7p7-1build2 | Common      |
| Communication                                |                     | 3dchess                            |                   | 0.8.1-16        | 3D chess    |
| Communication (multiverse                    |                     | 4g8                                |                   | 1.0-3           | Packet Ca   |
| Communication (universe)                     |                     | 6tunnel                            |                   | 0.11rc2-2       | TCP proxy . |
| Cross Platform                               | < C                 |                                    |                   |                 | F           |
| Cross Platform (multiverse)                  | No                  | package is selected.               |                   |                 |             |
| Cross Platform (universe)                    | =                   |                                    |                   |                 |             |
| Sections                                     |                     |                                    |                   |                 |             |
| Status                                       |                     |                                    |                   |                 |             |
| Origin                                       |                     |                                    |                   |                 |             |
| Custom Filters                               |                     |                                    |                   |                 |             |
| Search Results                               |                     |                                    |                   |                 |             |
| 30195 packages listed, 1304 ins              | stalled             | l, 0 broken. 0 to install/upgrade, | 0 to remove       |                 |             |

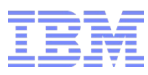

### Look for "ubuntu-restricted-extras"

| 🔕 交 💿 Synaptic Package                                   | Manager                                                        |                                     | 1. S<br>"ubuntu-r                             | Search for<br>estricted-extr |
|----------------------------------------------------------|----------------------------------------------------------------|-------------------------------------|-----------------------------------------------|------------------------------|
| ile Edit Package Settings He                             | s Apply Properties                                             | ick search<br>untu-restricted-extra | Q<br>Search                                   |                              |
| All                                                      | S Package                                                      | Installed Version                   | Latest Version                                | Description                  |
| Amateur Radio (universe) 😑                               | ubuntu-restricted-extras                                       |                                     | 39                                            | Commonly                     |
| Base System (universe)                                   | 🗌 📕 Unmark                                                     |                                     | 39                                            | Commonly                     |
| Communication                                            | Mark for Installation                                          |                                     | 0.99.14-2ubuntu4                              | Transitional                 |
| Communication (multiverse                                | Mark for Reinstallation                                        |                                     | 39                                            | Commonly                     |
| Communication (universe)                                 | <ul> <li>Mark for Upgrade</li> <li>Mark for Bemoval</li> </ul> |                                     |                                               | •                            |
| Cross Platform (multiverse)<br>Cross Platform (universe) | Mark for Complex Remov                                         | ackages for U<br>al                 | buntu                                         | -                            |
| Sections                                                 | This package depends<br>multiverse reposit                     | e commonly used pack                | ages in the Ubuntu                            |                              |
| Status                                                   | 2. Right m<br>listed pa                                        | ckage "ubuntu-                      |                                               |                              |
| Origin                                                   | Installing this pa restri<br>support for vario                 | cted-extras"                        | yback and decoding,<br>lugins), Microsoft for | nts,                         |
| Custom Filters                                           | Java runtime env 3. Sel                                        | ect "Mark for restallation"         | ate compressed audi                           | io                           |
| Search Results                                           | nies), and DVD play                                            |                                     |                                               | -                            |

4 packages listed, 1504 listalled, 0 broken. 0 to listall/upgrade, 0 to

Click the package at the beginning of the line and select "Mark for Installation" ...

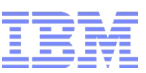

# The installation of additional packages might be required

The package "ubunturestricted-extras" has some dependencies on additional packages which need to be installed as well.

| i | Mark additional required changes?<br>The chosen action also affects other packages.<br>The following changes are required in order to<br>proceed. |  |
|---|----------------------------------------------------------------------------------------------------|--|
|   | <ul> <li>To be installed</li> </ul>                                                                                                    |  |
|   | ca-certificates-java                                                                                                    |  |
|   | cabextract                                                                                                    |  |
|   | flashplugin-installer                                                                                                    |  |
|   | freepats                                                                                                    |  |
|   | gstreamer0.10-ffmpeg                                                                                                    |  |
|   | gstreamer0.10-pitfdll                                                                                                    |  |
|   | astroomer0.10 pluging had                                                                                                    |  |
|   | Cancel 🛛 🖉 Mark                                                                                                    |  |
IBM

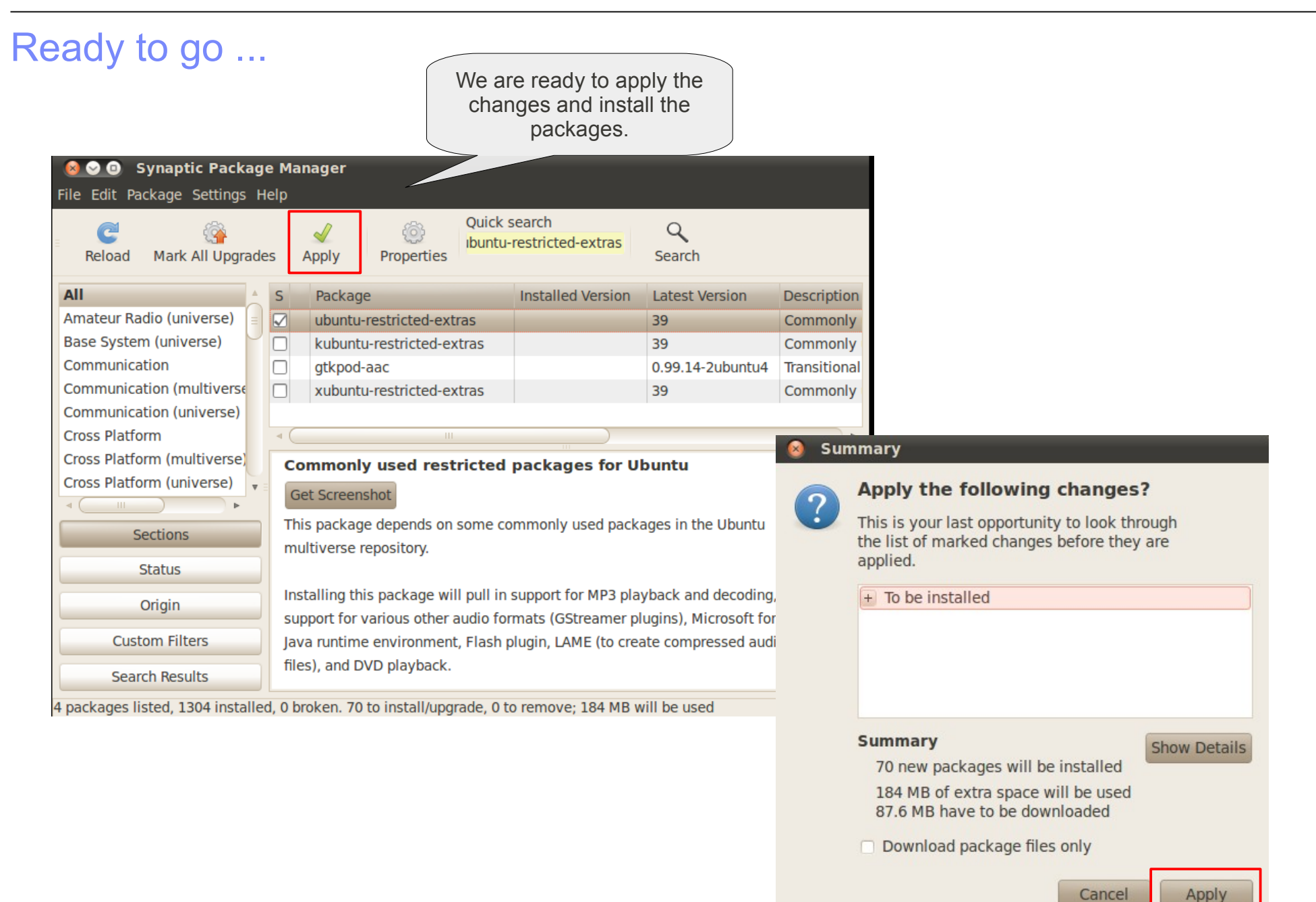

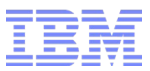

#### **Downloading Package Files Downloading Package Files** Downloading file 8 of 70 Download rate: 2001 kB/s - 19s remaining + Show for individual files 8 Applying Changes Installing software The marked changes are now being applied. This can take some time. Please wait. Preparing libmad0 Automatically close after the changes have been successfully applied + Details **Changes applied** X **Changes applied** Successfully applied all changes. You can close the window now. Automatically close after the changes have been successfully applied + Details Close

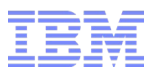

Install additional packages

- Repeat the steps and install the following packages:
  - -ttf-xfree86-nonfree (Required for Lotus Notes)
  - -simple-ccsm (required for advanced visual effects)

Further packages need to be installed in a similar way

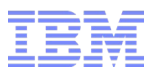

# Steps

- Check the prerequisites
- Install Ubuntu Linux Desktop 10.04

# Customize your Ubuntu Linux Desktop

- Lotus Notes 8.5.2
- Lotus Symphony 3
- Lotus Sametime
- Lotus Connections (Activities)
- Appendix

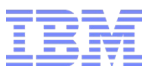

#### **Desktop Customization**

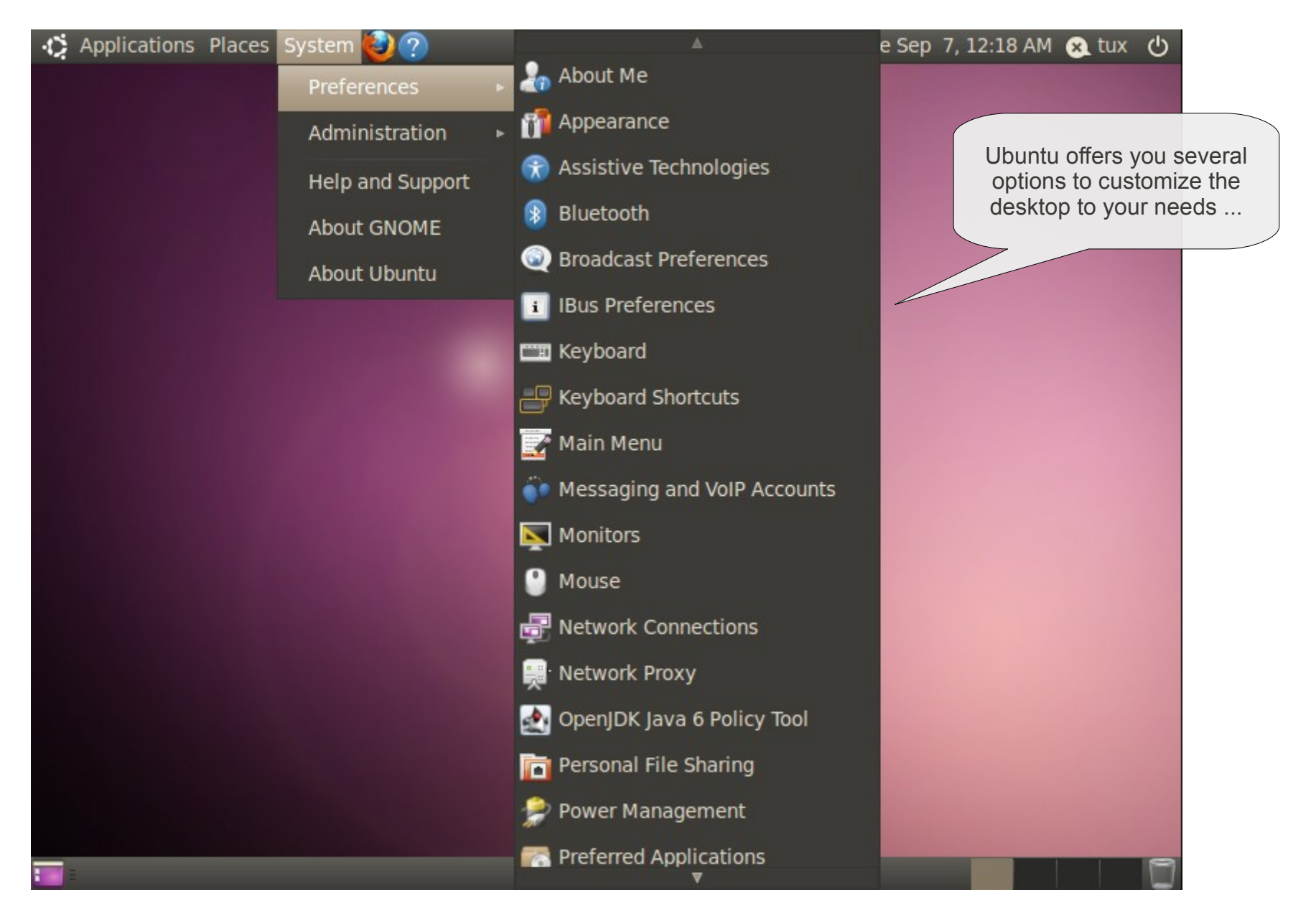

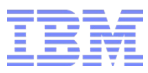

#### **Screen Resolution**

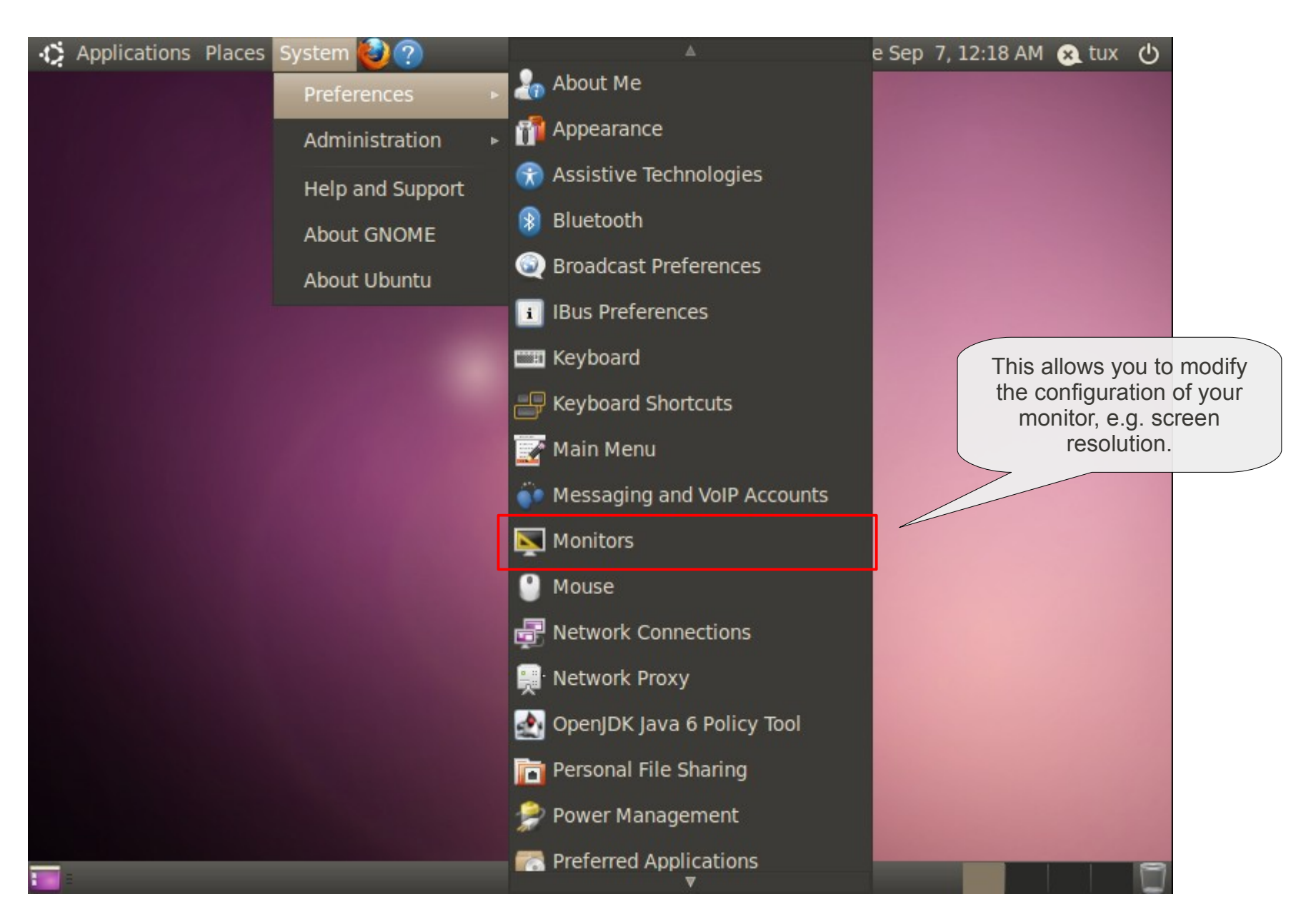

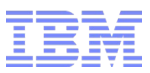

# **Screen Resolution**

| 😣 Monitor Preferences            |                                                             |                   |                            |
|----------------------------------|-------------------------------------------------------------|-------------------|----------------------------|
|                                  | Monitor: U                                                  | nknown            | 1                          |
|                                  | ⊙ On ⊝ C                                                    | Off               |                            |
|                                  | Resolution:                                                 | 800 x 600 (4:3) v |                            |
| Unknown                          | Refresh rate:                                               | : 60 Hz 🔻         |                            |
|                                  | Rotation:                                                   | Normal 🔻          |                            |
|                                  |                                                             |                   |                            |
|                                  |                                                             |                   |                            |
| Same image in all monitors Deter | t monitors                                                  |                   |                            |
| Panel icon                       |                                                             |                   |                            |
|                                  | 1                                                           | Apply             |                            |
|                                  |                                                             | Appry Close       |                            |
|                                  |                                                             |                   |                            |
| Applications P                   | laces System 🙋 ?                                            | t,                | 📃 🜒 🖂 Tue Sep 7, 1:15 AM   |
|                                  |                                                             |                   | Unknown                    |
| Select this option               |                                                             |                   | Rotation not supported     |
|                                  |                                                             |                   | Configure Display Settings |
| and<br>way to a<br>con           | l you get an easy<br>access the monitor<br>figuration tool. |                   |                            |

С

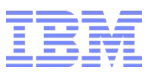

#### **Desktop Appearance**

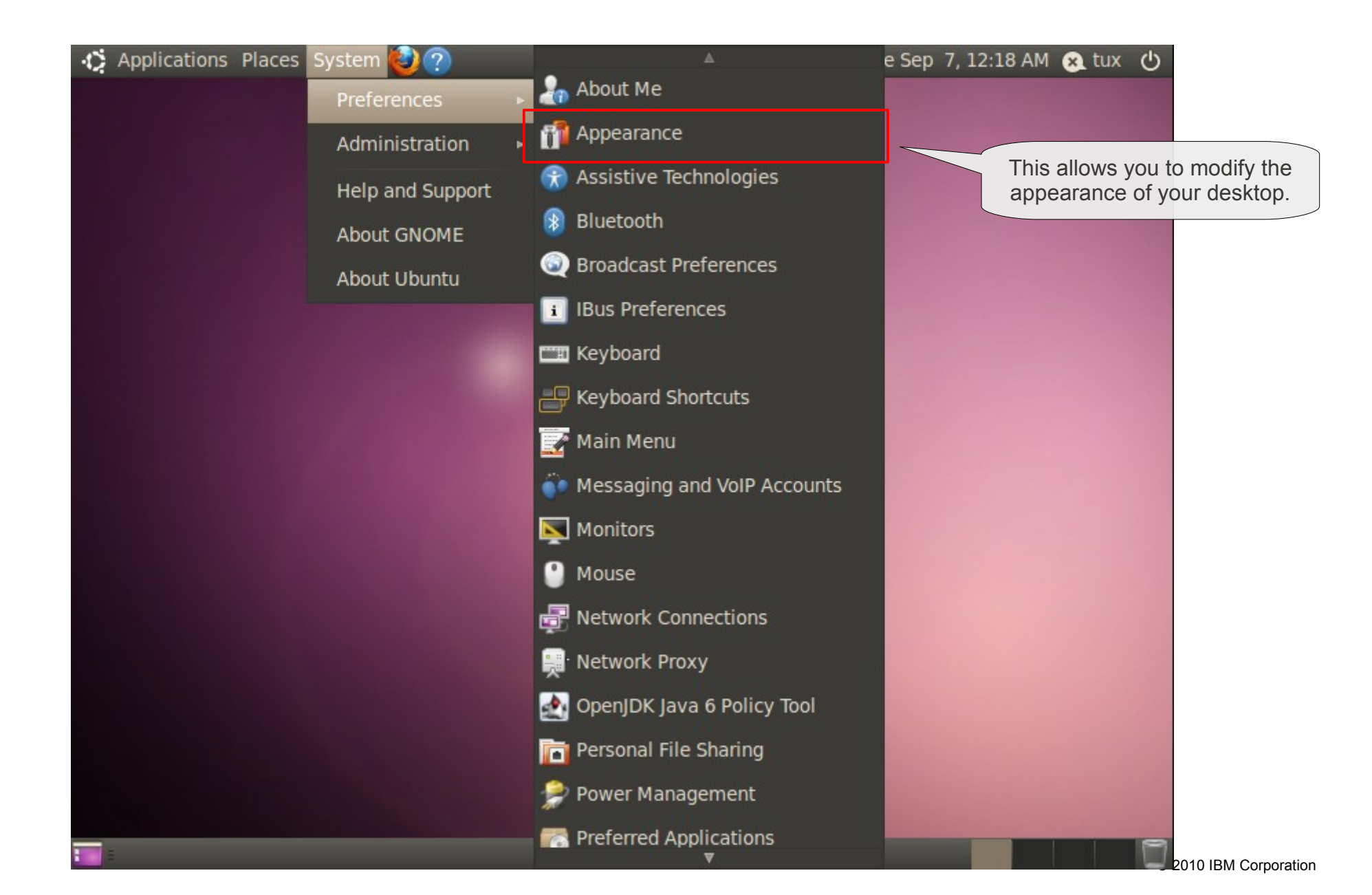

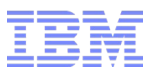

# **Desktop Theme**

| 😣 Appearance Preferen         | ces                                                    |                                                                                      |    |
|-------------------------------|--------------------------------------------------------|--------------------------------------------------------------------------------------|----|
| Theme Background Fonts        | Visual Effects                                         |                                                                                      |    |
| Open<br>Open<br>Open<br>Open  | Open ✓ ● Clearlooks                                    | Open       ☑ ●       ☑ ●       ☑ ●       ☑ ●       ☑ ●       ☑ ●       ☑ ●       ☑ ● | E  |
| ■ ○ ○ ○ ○ Open ☑ ○            | <ul> <li>↓ ↓ □ ×</li> <li>Open</li> <li>☑ ●</li> </ul> | <ul> <li>▼ □ ×</li> <li>Open</li> </ul>                                              | v  |
| Del<br>Get more themes online | ete Save As                                            | Customize Install                                                                    |    |
| Help                          |                                                        | Clo                                                                                  | se |

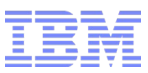

# Background

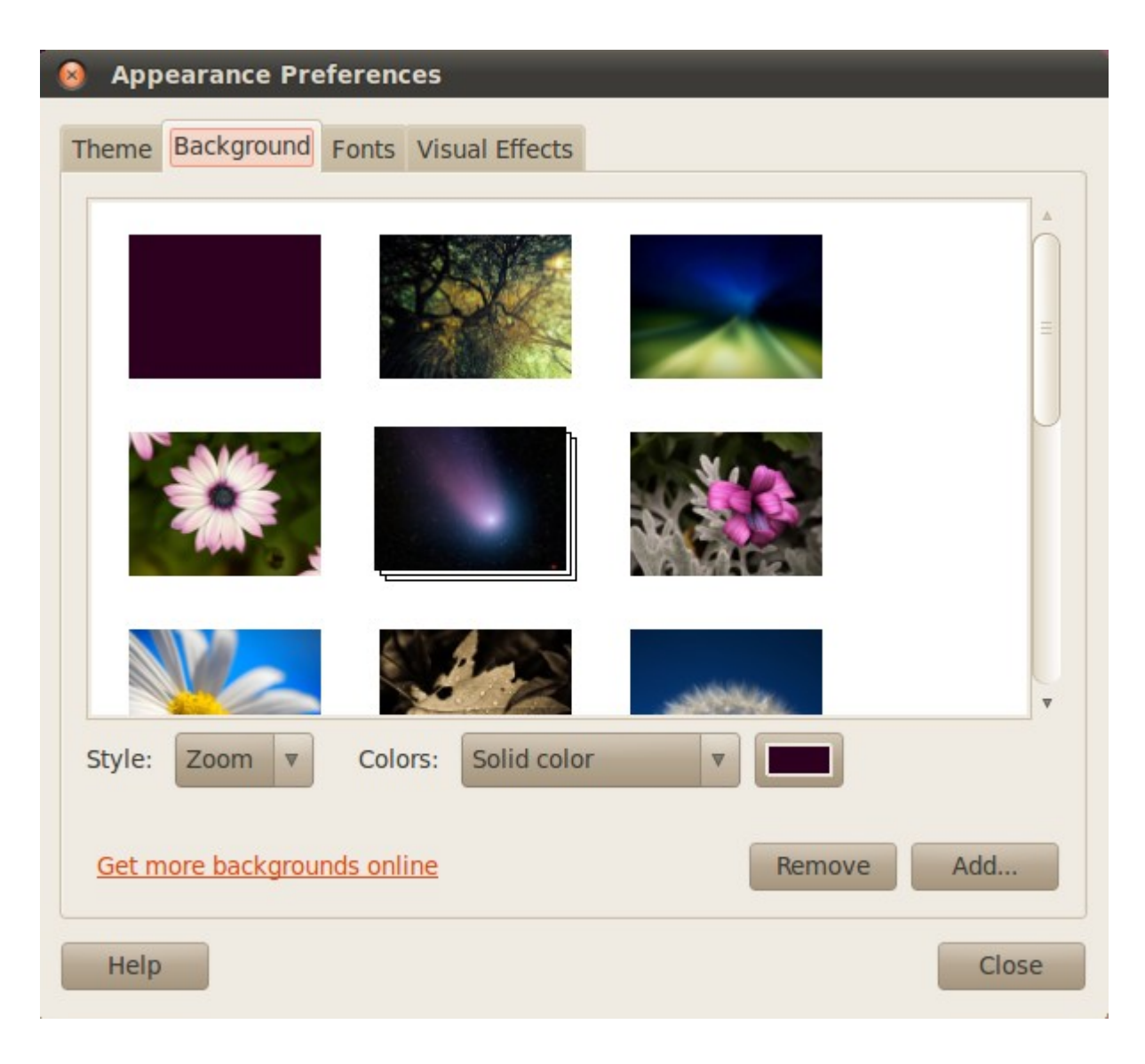

# Fonts

| Appearance Pr                     | eferences            |                                 |          |
|-----------------------------------|----------------------|---------------------------------|----------|
| Theme Background                  | Fonts Visual Effects |                                 |          |
| Application font:                 |                      | Sans                            | 10       |
| Document font:                    |                      | Sans                            | 10       |
| Desktop font:                     |                      | Sans                            | 10       |
| Window title font:                |                      | Sans Bold                       | 10       |
| Fixed width font:                 |                      | Monospace                       | 10       |
| Rendering                         |                      |                                 |          |
|                                   |                      | <ul> <li>Best shapes</li> </ul> |          |
| abcfgop A                         | AO <i>abcfgop</i>    | abcfgop AO                      | abcfgop  |
| <ul> <li>Best contrast</li> </ul> |                      | Subpixel smoothing              | g (LCDs) |
| abcfgop A                         | AO abcfgop           | abcfgop AO                      | abcfgop  |
|                                   |                      |                                 | Details  |
| Help                              |                      |                                 | Close    |

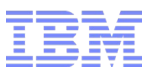

### Visual Desktop Effects

| Appearance Preferences                                                                                     |                                                                                              |
|----------------------------------------------------------------------------------------------------|----------------------------------------------------------------------------------------------|
| Theme Background Fonts Visual Effects                                                                      |                                                                                              |
| • None: Provides a simple desktop environment without any effects.                                         | Here you can enable<br>visual effects for your<br>desktop. It requires<br>specific hardware. |
| • • • • • • • • • • • • • • • • • • •                                                                      |                                                                                              |
| • <b>Extra:</b> Provides a more aesthetically pleasing set of effects. A faster graphics card is required. | Searching for available drivers<br>Cancel                                                    |
| Help                                                                                                    |                                                                                              |

Fore more advanced visual effects, see Appendix "Advanced Visual Effects"

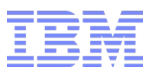

Further help on Ubuntu

Ubuntu Help – https://help.ubuntu.com/10.04

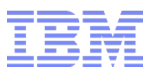

# Steps

- Check the prerequisites
- Install Ubuntu Linux Desktop 10.04
- Customize your Ubuntu Linux Desktop
- Lotus Notes 8.5.2
- Lotus Symphony 3
- Lotus Sametime
- Lotus Connections (Activities)
- Appendix

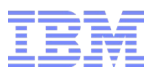

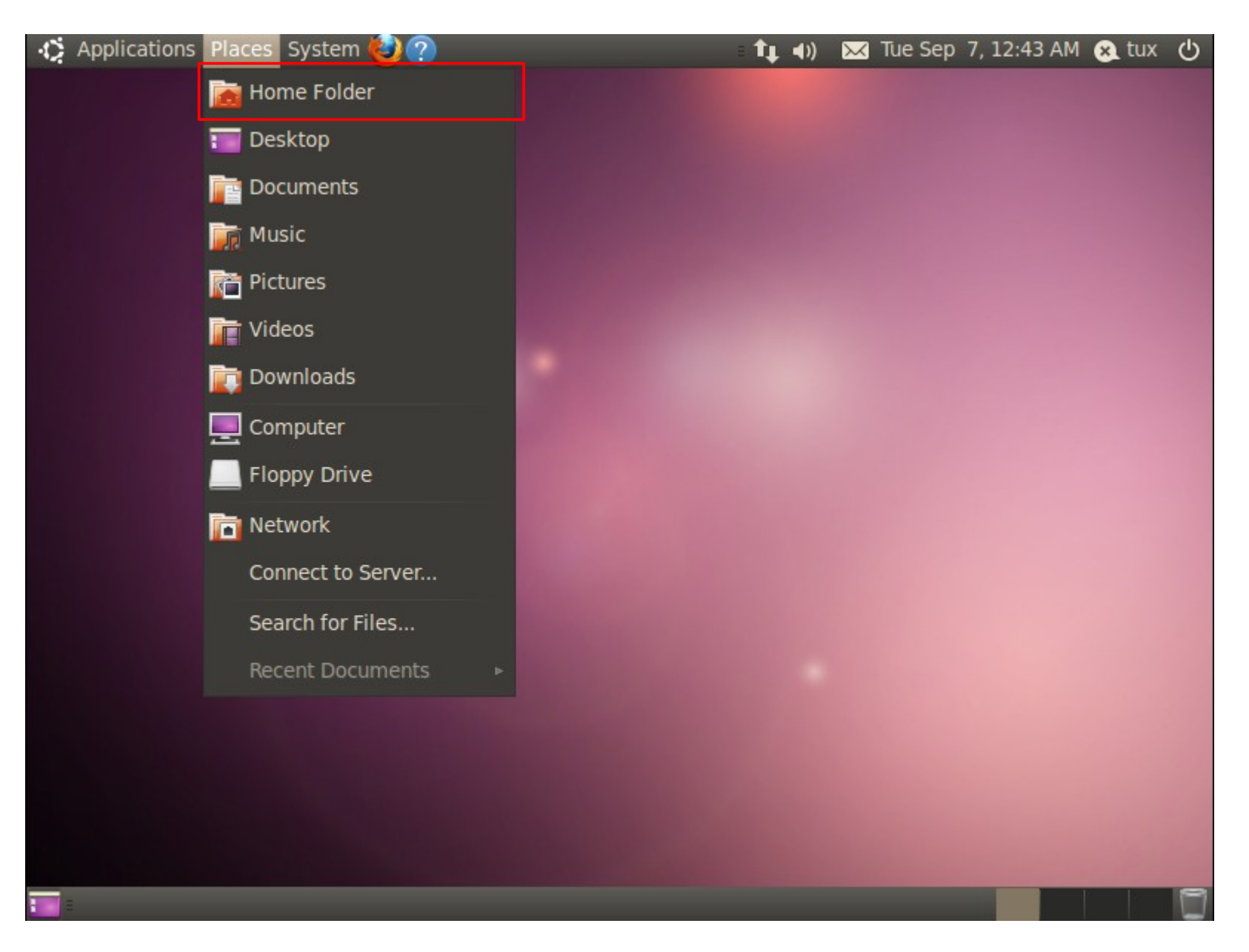

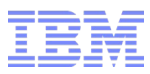

| Sile Edit View Go                                                                                                   | e Browser<br>Bookmarks Help |                                   |                                    |             |                           |
|----------------------------------------------------------------------------------------------------|-----------------------------|-----------------------------------|------------------------------------|-------------|---------------------------|
| Back V                                                                                                    | Forward 🔻 숨 😒               | C 🙍 💻 Q 10                        | 00% <b>Q</b> Icon View             | <b>v</b>    |                           |
| <ul> <li>tux</li> <li>Desktop</li> <li>File System</li> <li>Network</li> <li>Floppy Drive</li> <li>Trash</li> </ul> | Desktop                     | Documents                         | Downloads                          |             |                           |
| <ul> <li>Documents</li> <li>Music</li> <li>Pictures</li> <li>Videos</li> <li>Downloads</li> </ul>                   | Music<br>Templates          | Pictures<br>Videos                | Public<br>vmware-tools-<br>distrib | You have do | wnloaded the              |
|                                                                                                    | Examples                    | lotus_notes852_<br>linuxUb_en.tar |                                    |             | package for<br>otes 8.5.2 |
|                                                                                                    | 11 items, Free space:       | 14.1 GB                           |                                    |             |                           |

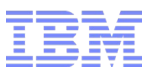

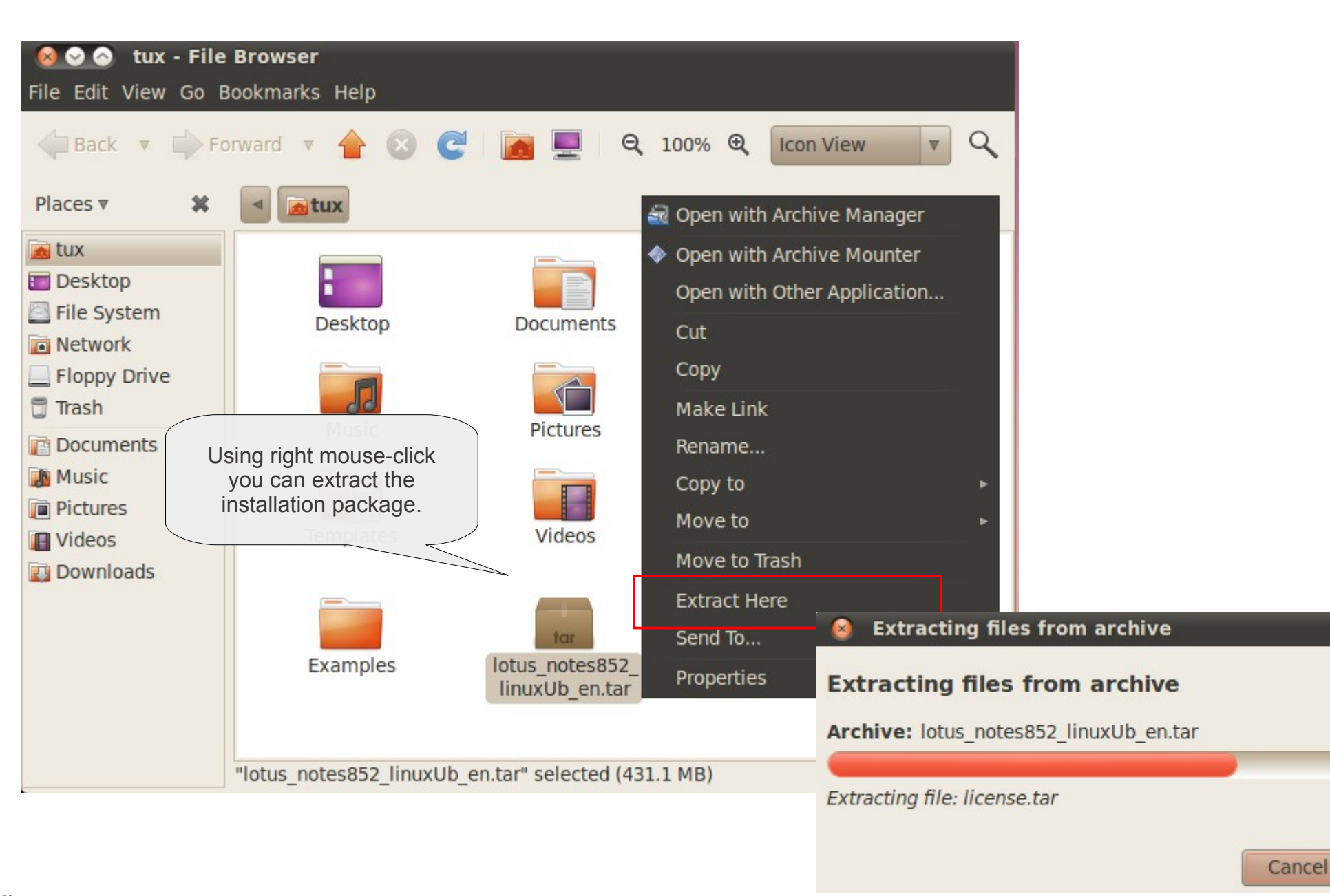

© 2010 IBM Corporation

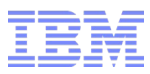

| <mark>⊗                                    </mark>                                                                  |                               |                    |                                   |     |
|----------------------------------------------------------------------------------------------------|-------------------------------|--------------------|-----------------------------------|-----|
| Back V Po                                                                                                    | orward 🔻 摿 区 🧲                | 🙍 💻 🔍              | 100% 🍳 Icon View                  | • 9 |
| Places 🔻 🗱                                                                                                    | ■ tux                         |                    |                                   |     |
| <ul> <li>tux</li> <li>Desktop</li> <li>File System</li> <li>Network</li> <li>Floppy Drive</li> <li>Track</li> </ul> | Desktop                       | This i<br>install  | is the extracted lation package.  |     |
| <ul> <li>Irash</li> <li>Documents</li> <li>Music</li> <li>Pictures</li> <li>Videos</li> <li>Downloads</li> </ul>    | lotus_notes852_<br>linuxUb_en | Music<br>Templates | Pictures                          |     |
|                                                                                                    | vmware-tools-<br>distrib      | Examples           | lotus_notes852_<br>linuxUb_en.tar |     |

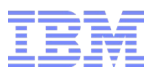

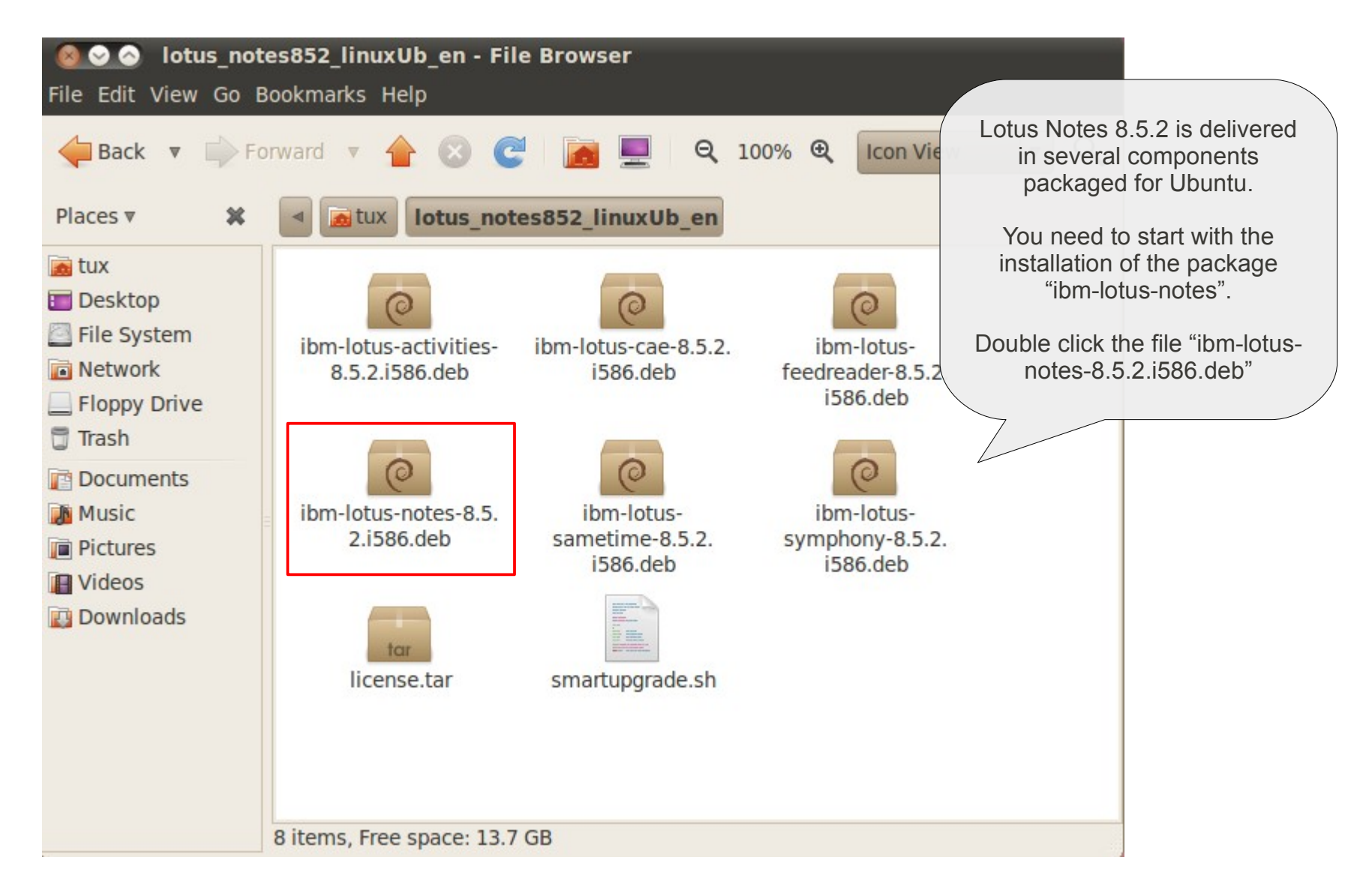

Double click ...

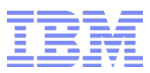

The Package Installer gets started. Click "Install Package".

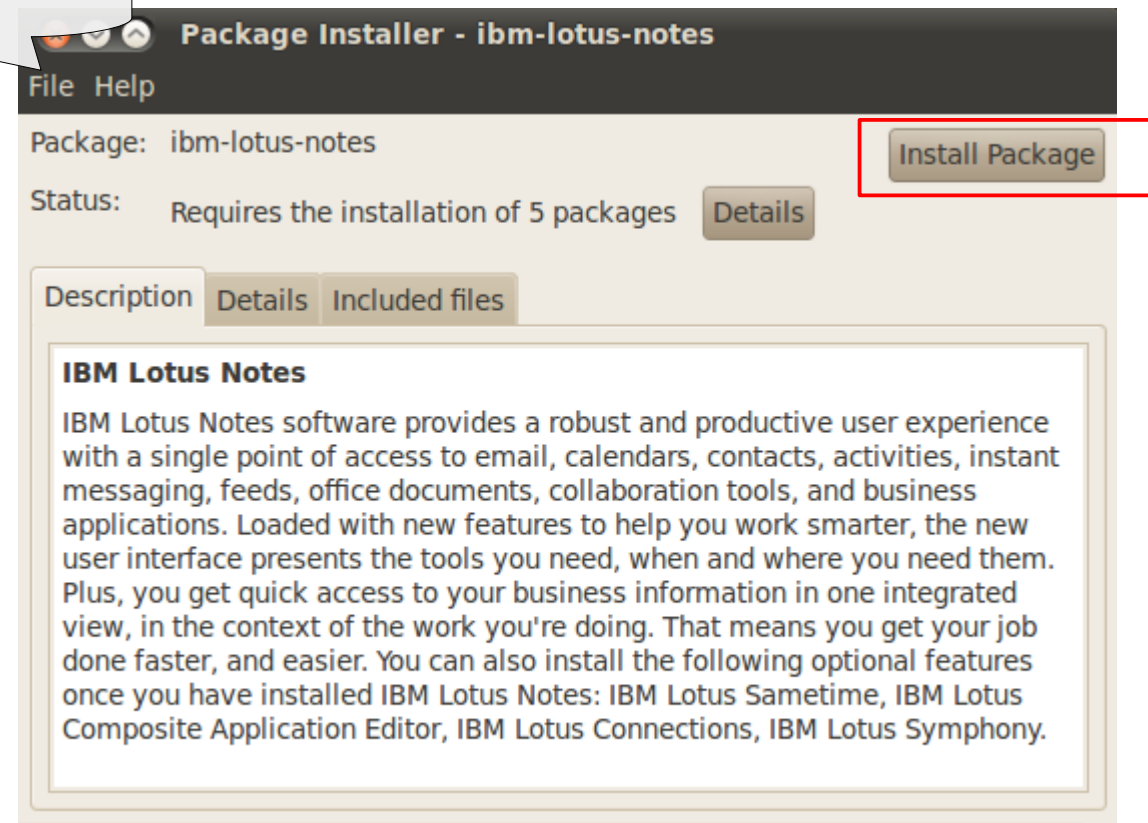

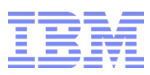

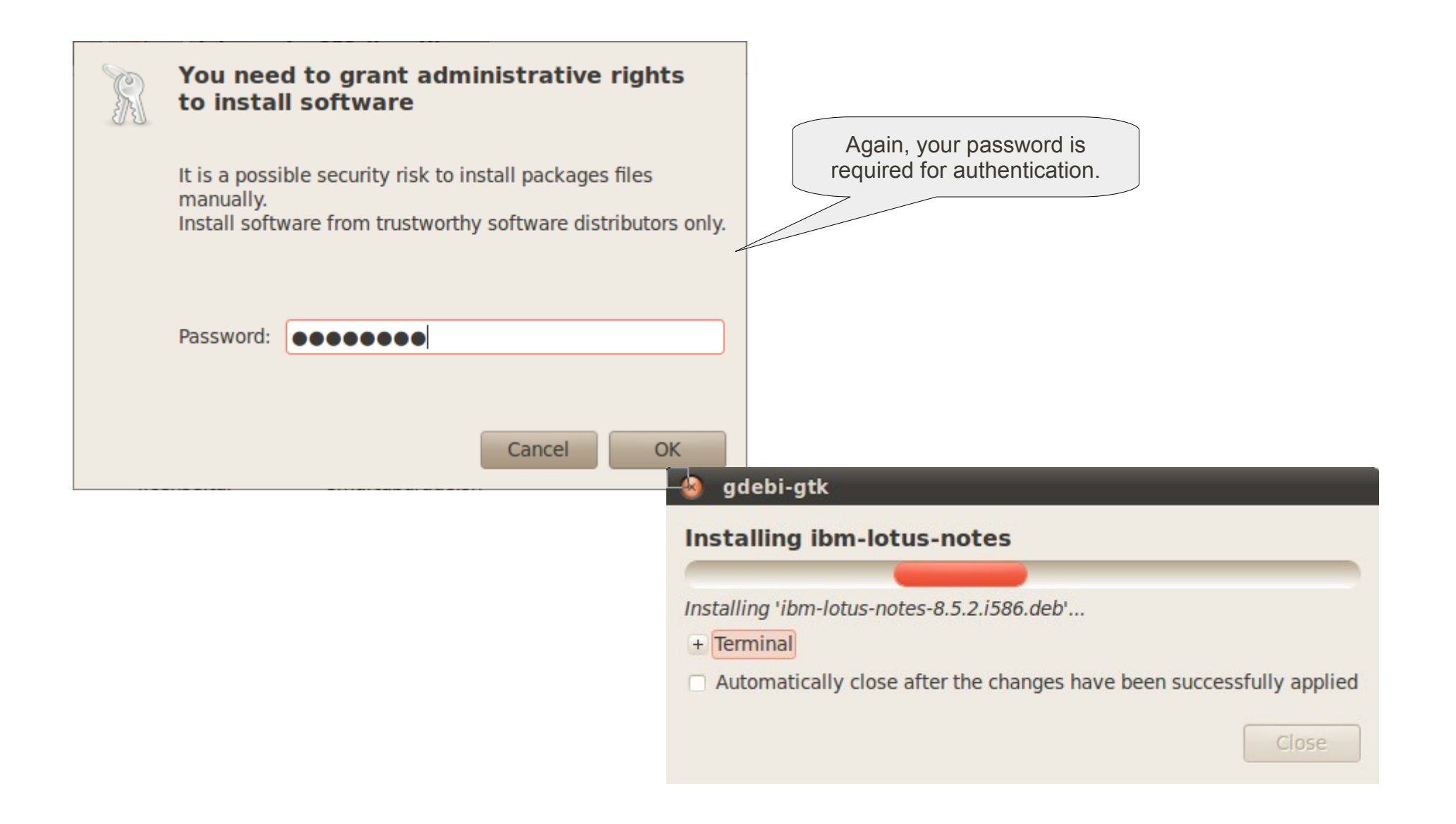

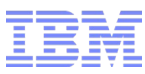

| 🔞 gdebi-gtk                       |                          |                    |                    |                          |                                                                                                    |
|-----------------------------------|--------------------------|--------------------|--------------------|--------------------------|----------------------------------------------------------------------------------------------------|
| Installing ibn                    | n-lotus-samet            | ime                | _                  | -                        | Repeat the steps for the packages:<br>• ibm-lotus-sametime-8.5.2.i586.deb<br>• ibm-lotus-symphony-8.5.2.i586.deb                           |
| Installing 'ibm-lot<br>+ Terminal | <u>us-sametime-8.5.2</u> | 2.i586.deb'        |                    |                          | <ul> <li>Ibm-lotus-activities-8.5.2.i586.deb</li> <li>ibm-lotus-cae-8.5.2.i586.deb</li> <li>ibm lotus feedreader 8.5.2 i586.deb</li> </ul> |
| Automatically                     | Installing ibr           | m-lotus-symp       | hony               |                          | · Ibini-iotus-ieeureauer-o.3.2.1300.deb                                                                                                    |
|                                   | Installing 'ibm-lo       | tus-symphony-8.5   | 5.2.i586.deb'      |                          |                                                                                                    |
|                                   | + Terminal               | 😣 gdebi-gtk        |                    |                          |                                                                                                    |
|                                   | Automatican              | Installing ib      | m-lotus-act        | vities                   |                                                                                                    |
|                                   |                          | Installing 'ibm-lo | otus-activities-8. | 5.2.i586.deb'            |                                                                                                    |
|                                   |                          | Automatical        | Installing il      | om-lotus-cae             |                                                                                                    |
|                                   |                          |                    | Installing libm-   | lotus-cae-8 5 2 i586 deb |                                                                                                    |
|                                   | l                        |                    | + Terminal         | gdebi-gtk                |                                                                                                    |
|                                   |                          |                    | Automatica         | Installing ibm-lo        | tus-feedreader                                                                                                    |
|                                   |                          |                    |                    | Installing 'ibm-lotus-fe | edreader-8.5.2.i586.deb'                                                                                                    |
|                                   |                          |                    |                    | + Terminal               | e after the changes have been successfully applied                                                                                         |
|                                   |                          |                    |                    | a nationatically close   | Close                                                                                                    |

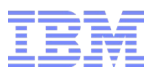

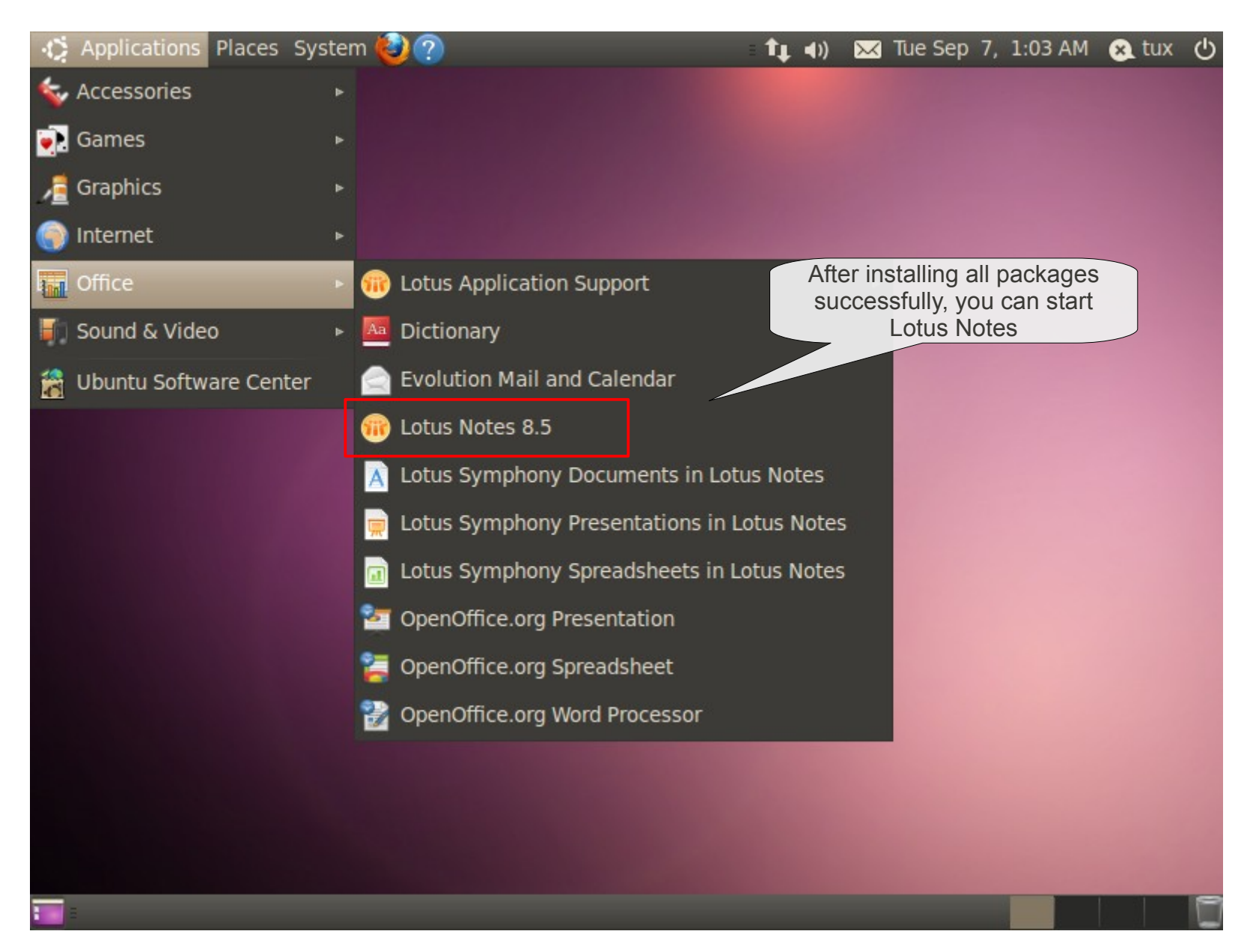

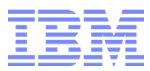

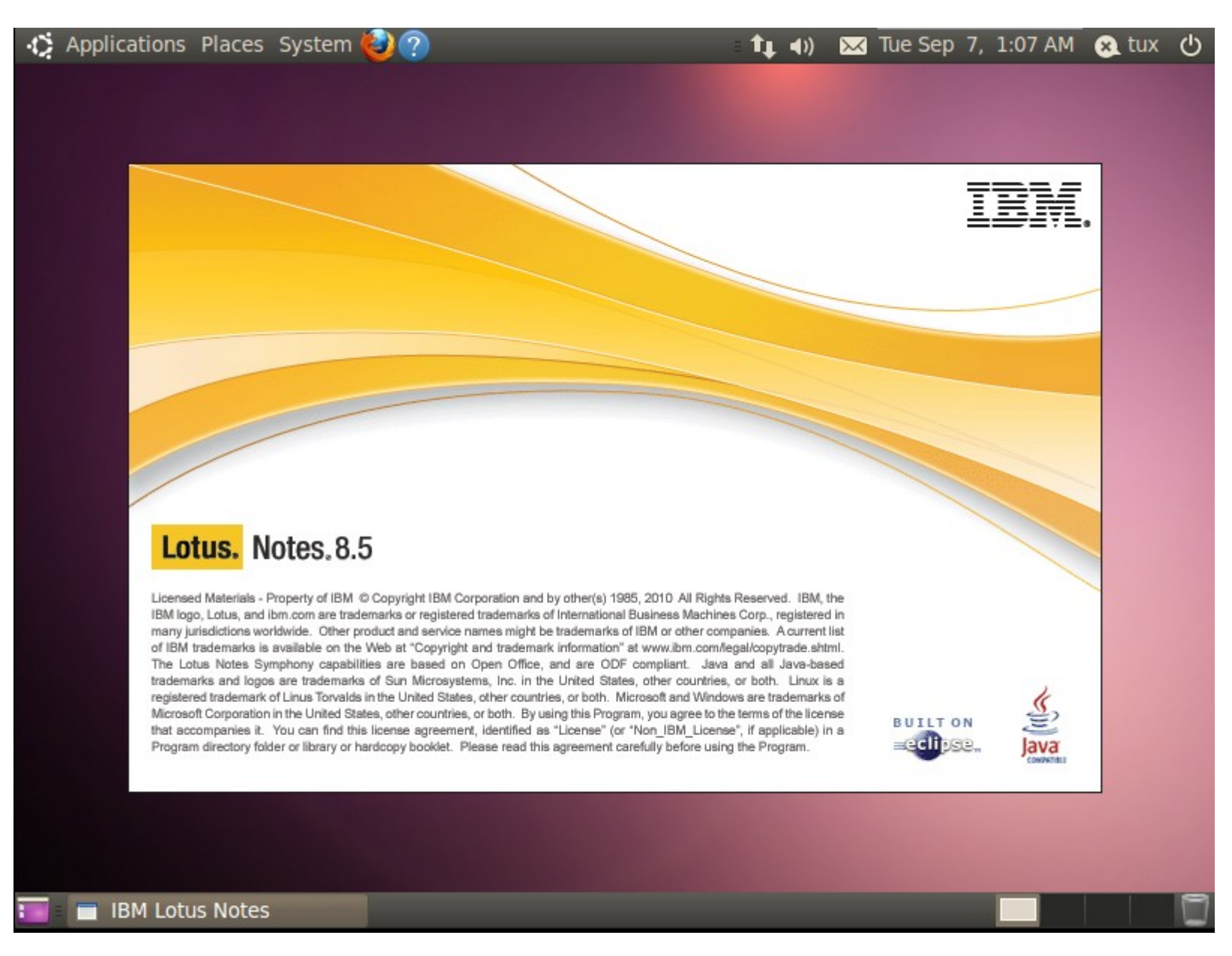

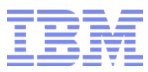

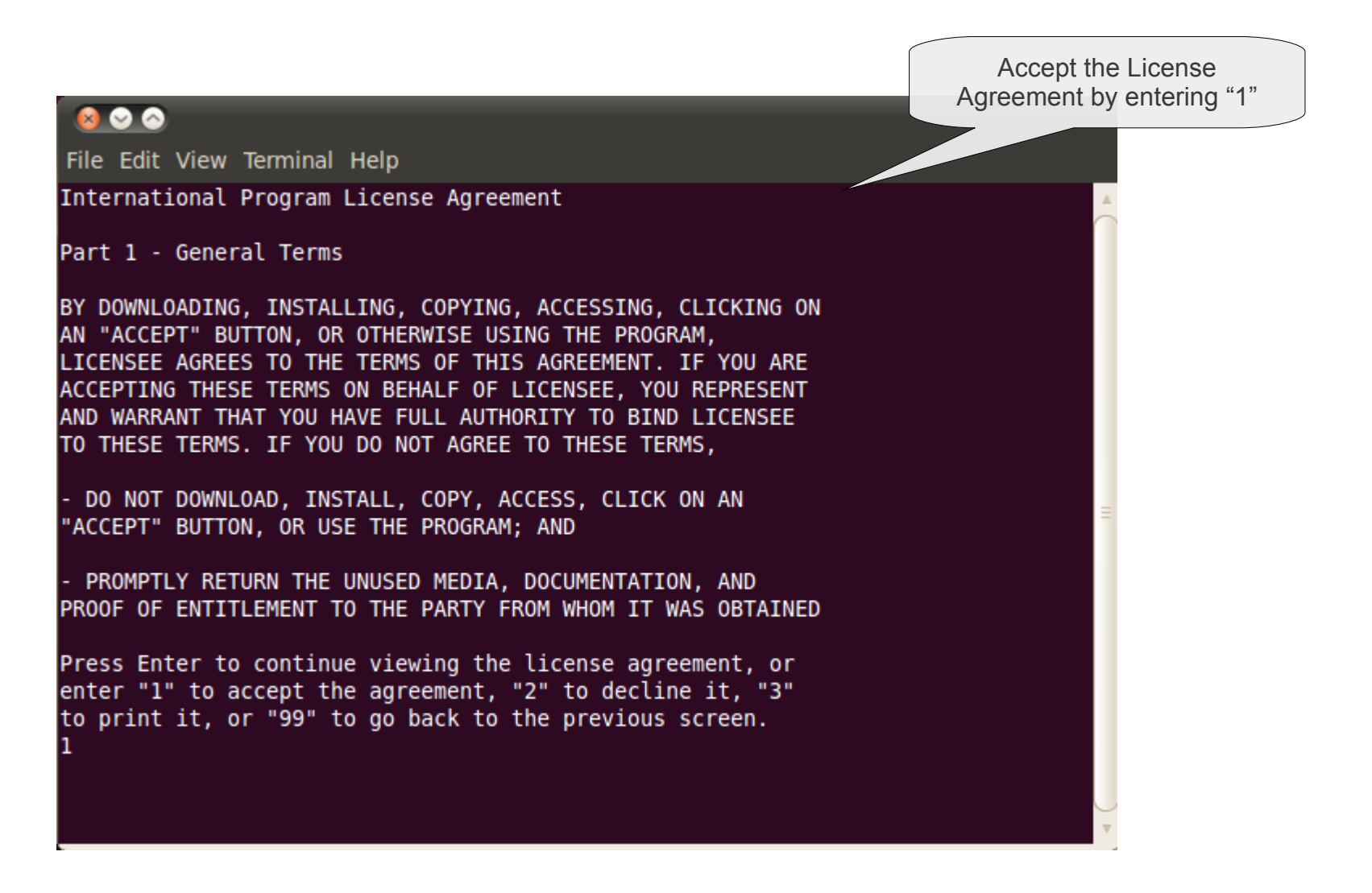

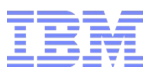

| ⊗ IBM Lotus Notes | 8.5.2 Client Configuration                                                              |                      | Provide your personal<br>Domino account settings                                                                                                    |
|-------------------|-----------------------------------------------------------------------------------------|----------------------|----------------------------------------------------------------------------------------------------|
| Lotus Notes 8 5   | This configuration program will help you<br>B IBM Lotus Notes 8.5.2<br>Use<br>B IBM Lot | Client Configuration | on<br>es 8.5.2 Client Configuration                                                                                                    |
| 3                 | Lotus. Domino<br>Lotus. Domino                                                          | o 8.5                | Additional Services         Please select the services you would like to configure:         Internet mail servers (POP or IMAP, SMTP)         Newsgroup server (NNTP)         Directory server (LDAP)         Connection type:         Internet Proxy servers |
|                   | 0                                                                                       | 0                    | <ul> <li><u>Replication settings for sending and receiving mail</u></li> <li><u>Previous</u></li> <li><u>Next</u></li> <li><u>Finish</u></li> </ul>                                                                                                    |

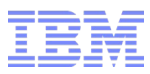

| 😣 📀 🔗 Home - IBM Lotus Notes                      |                         |
|---------------------------------------------------|-------------------------|
| File Edit View Create Actions Text Tools Window H | lelp                    |
| Open 🦆 🕕 🚷 Home 🗙 🙍 Maik Weber - Mail 🗙           |                         |
| IX 9 🗈 🖻 🗙 - 🔒 😂 🦳                                | 🔻 🛛 🗧 🕹 Search All Mail |
| Click here for Hon                                | ne Page options 🔻       |
| Lotus Notes 8.5 Home                              |                         |
| Mail                                              | A Documents New         |
| Calendar New                                      | Presentations New       |
| Contacts                                          | Spreadsheets New        |
| To Do New                                         | Notebook New            |
| Notes configuration settings have been refreshed  | ▲ ~ 《A Online ▲         |

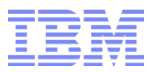

## • File > Preferences > Basic Notes Client Configuration > Default Fonts

| Accounts<br>Basic Notes Client C<br>Calendar and To Do<br>Composite Applicati<br>Connections<br>Contacts<br>Eade                                                                                                    | Startup and shut down<br>Empty trash on application close<br>(if not emptied at a timed interval):<br>Always Ask<br>AutoSave every 15 minutes<br>Default For                                                                                                    | Local application folder:<br>/home/tux/lotus/notes/data<br>Check subscriptions<br>Scan for unread<br>pents | Here you can adapt the defau<br>fonts used by Lotus Notes. |
|----------------------------------------------------------------------------------------------------|----------------------------------------------------------------------------------------------------|----------------------------------------------------------------------------------------------------|------------------------------------------------------------|
| Feeus<br>Fonts and Colors<br>Home Portal Accoun<br>IBM Lotus Symphony<br>Install/Update<br>Live Text<br>Locations<br>Log Settings<br>Mail<br>Notes Ports<br>Regional Settings<br>Replication and Sync<br>Sametime<br>Search | Display Default <u>Fonts</u> Default <u>Fonts</u> Additional options Use Accessibility ✓ Enable persisten ✓ Enable Icon Popi Expand Names fi Start Print Previei Use Notes (not W Disable type-ahe ✓ Compress images pasted into document Do not prompt when marking all document Do not prompt when exiting from your cli Do not prompt when closing a document | ont<br>Sents read or unread<br>ent<br>with edited attachments                                              |                                                            |

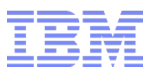

## Steps

- Check the prerequisites
- Install Ubuntu Linux Desktop 10.04
- Customize your Ubuntu Linux Desktop
- Lotus Notes 8.5.2

- Lotus Sametime
- Lotus Connections (Activities)
- Appendix

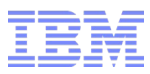

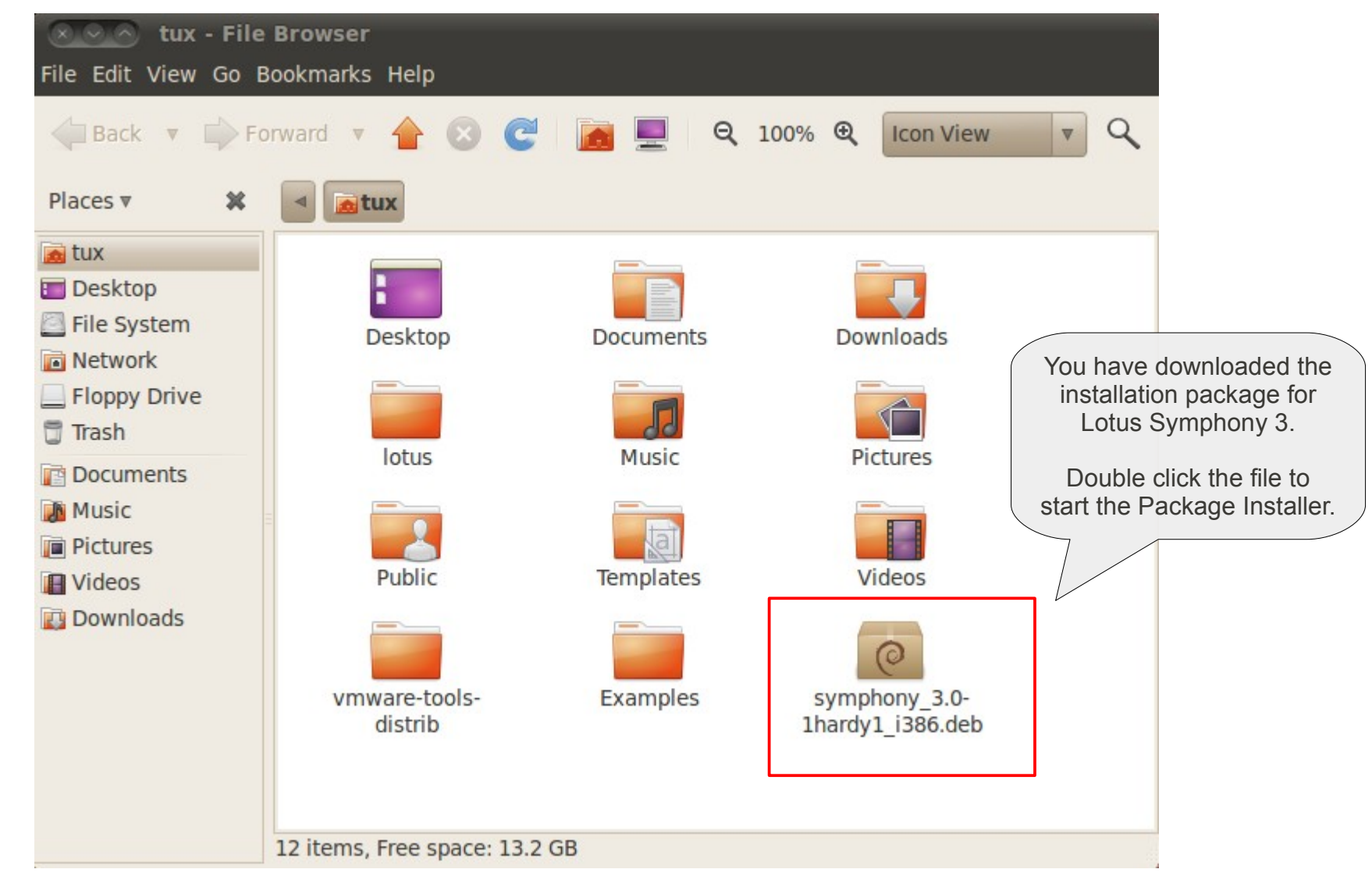

Double click ...

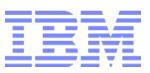

| 😣 📀 🔗 🛛 Package Installer - symphony                                                                                                    |                                                                                                    |
|----------------------------------------------------------------------------------------------------|----------------------------------------------------------------------------------------------------|
| File Help                                                                                                    |                                                                                                    |
| Package: symphony                                                                                                    | Install Package                                                                                                    |
| Status: All dependencies are satisfied                                                                                                    |                                                                                                    |
| Description Details Included files                                                                                                    |                                                                                                    |
| IBM Lotus Symphony                                                                                                    |                                                                                                    |
| IBM Lotus Symphony provides three powerful editors<br>create, manage, and edit documents in Open Docume<br>Symphony Documents, Lotus Symphony Presentation<br>Spreadsheets. With Lotus Symphony Documents, you<br>simple or highly structured documents, graphics, tab<br>Lotus Symphony Spreadsheets, you can perform stal<br>spreadsheet functions to calculate, analyze, and ma<br>Lotus Symphony Presentations, you can create and e<br>shows that include charts, drawing objects, and text.<br>edit, and export Oo 1.1 files and Microsoft(R) Office f | by which you can<br>ent Format(ODF): Lotus<br>, Lotus Symphony<br>can create and edit<br>gdebi-gtk<br>Installing symphony<br>Installing 'symphony_3.0-1hardy1_i386.deb'<br>+ Terminal<br>Automatically close after the changes have been successfully applied |
|                                                                                                    | Close                                                                                                    |

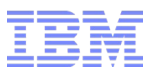

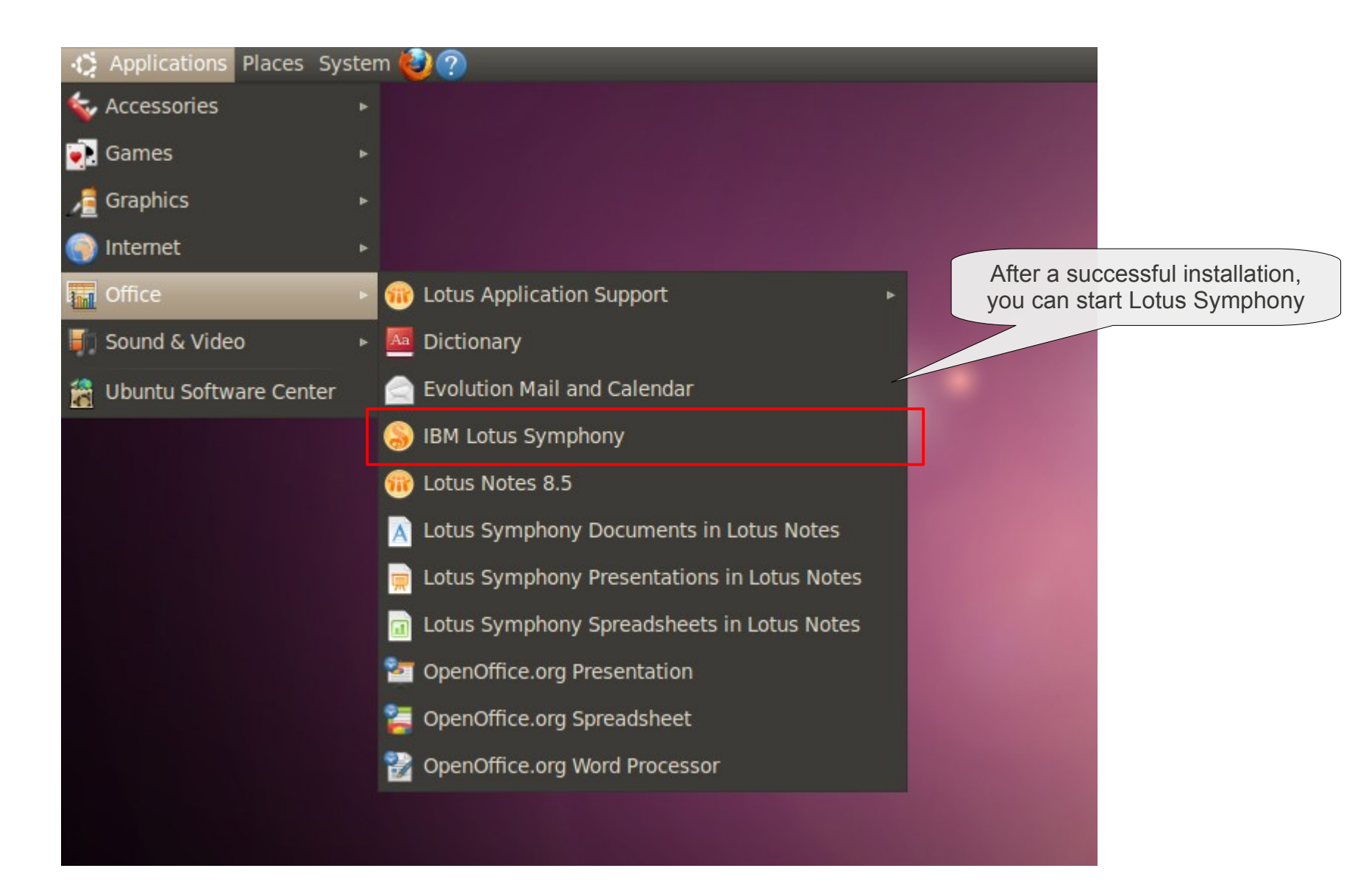

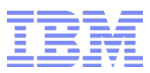

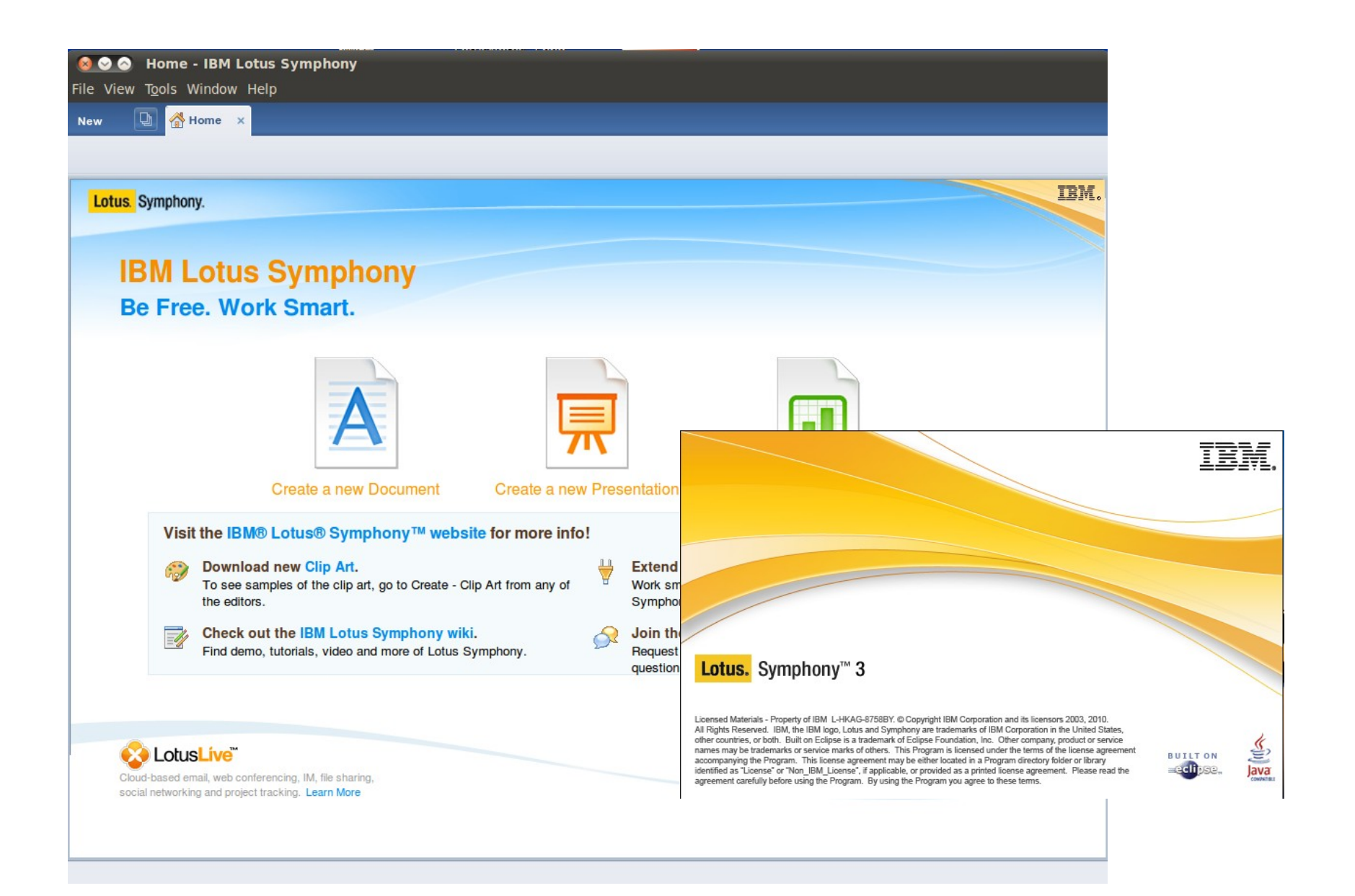

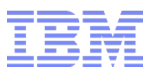

## Steps

- Check the prerequisites
- Install Ubuntu Linux Desktop 10.04
- Customize your Ubuntu Linux Desktop
- Lotus Notes 8.5.2
- Lotus Symphony 3
- Lotus Sametime
- Lotus Connections (Activities)
- Appendix

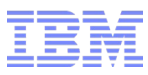

#### **Lotus Sametime**

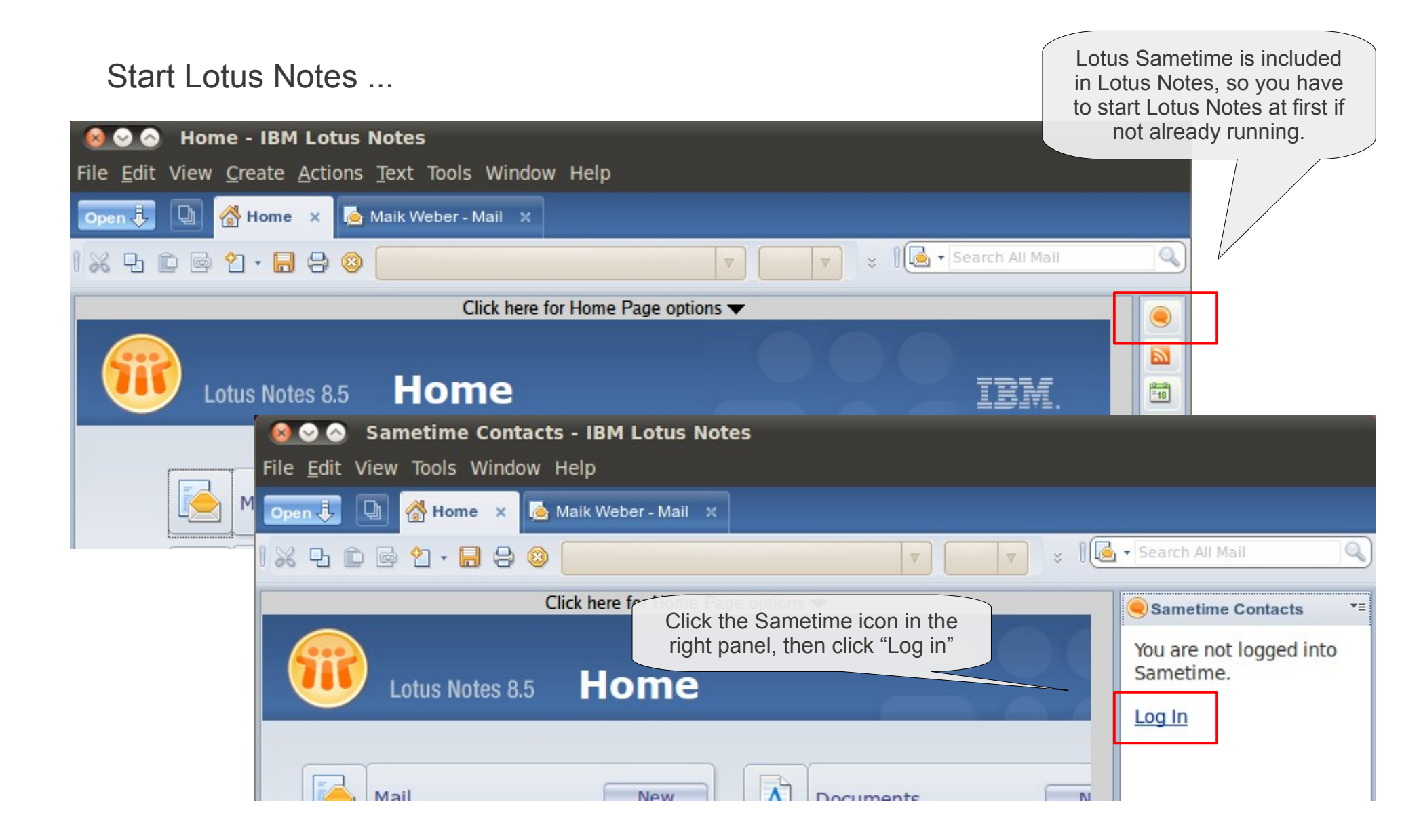

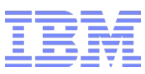

# **Lotus Sametime**

| 😣 Log In to    | Sametime                   | Provide your personal<br>Sametime account settings<br><br>OR                                |
|----------------|----------------------------|---------------------------------------------------------------------------------------------|
| Lotus. Sam     | etime. 8.0.2               | Use your account at Lotus<br>Greenhouse with the<br>Sametime server<br>"sametime.lotus.com" |
| Host server:   | sametime.lotus.com         |                                                                                             |
| User name:     | your userid                |                                                                                             |
| Password:      | *****                      |                                                                                             |
|                | Remember password          |                                                                                             |
|                | Automatically log in       |                                                                                             |
|                | Work online O Work offline |                                                                                             |
| Log in status: | Available 🔻                |                                                                                             |
| Status messag  | e: I am available 🔹        |                                                                                             |
| L              | og In Connectivity Cance   | el                                                                                          |

1
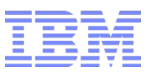

## **Lotus Sametime**

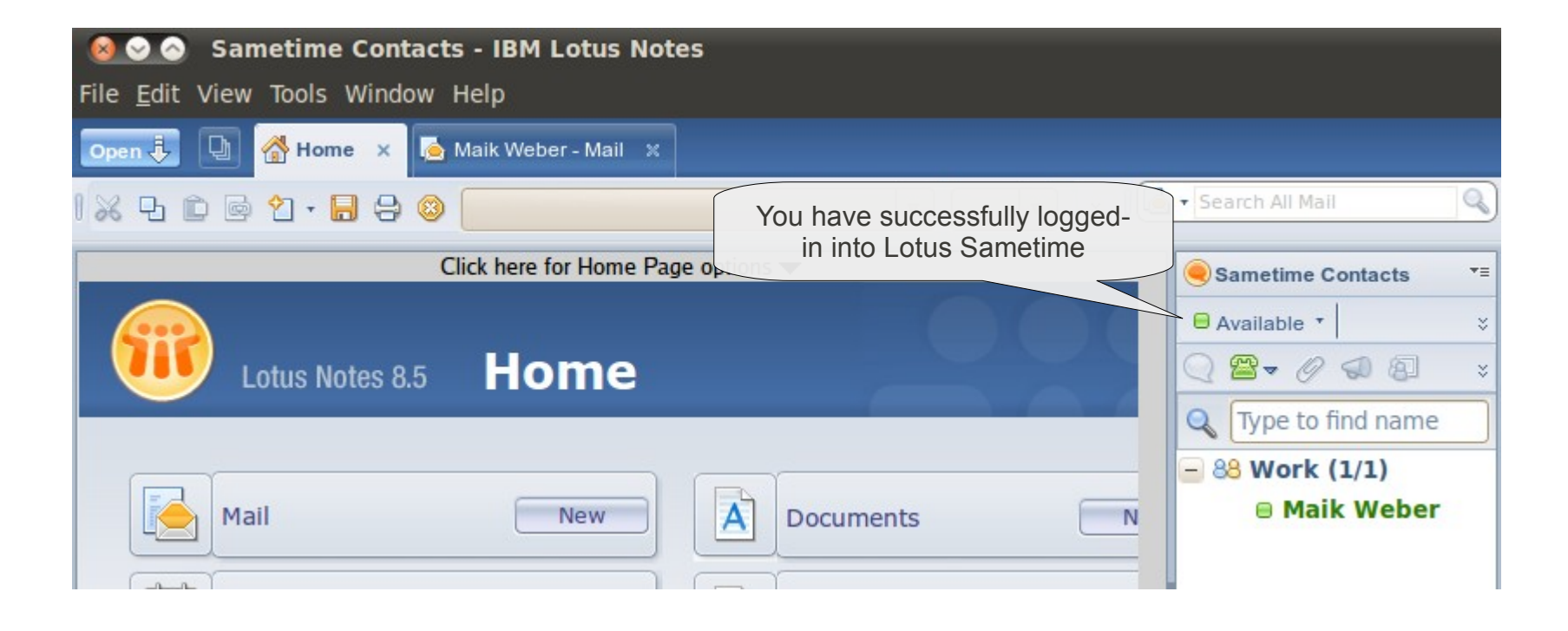

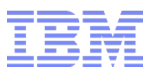

# Steps

- Check the prerequisites
- Install Ubuntu Linux Desktop 10.04
- Customize your Ubuntu Linux Desktop
- Lotus Notes 8.5.2
- Lotus Symphony 3
- Lotus Sametime
- Lotus Connections (Activities)
- Appendix

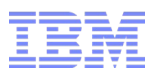

# Lotus Connections (Activities)

#### Start Lotus Notes

| 😣 🛇 🔗 Home - IBM Lotus Notes                                                         |                                                                                             |
|--------------------------------------------------------------------------------------|---------------------------------------------------------------------------------------------|
| File <u>E</u> dit View <u>C</u> reate <u>A</u> ctions <u>T</u> ext Tools Window Help |                                                                                             |
| Open 🕂 🕒 🚰 Home 🗙 🎑 Maik Weber - Mail 🕺                                              |                                                                                             |
| ※ 凸 企 🗟 🎦 • 🖥 😂 🚺 🐨 🔽 🔽 🔽 🔽 🔽 🐨 🐨 🔍                                                  |                                                                                             |
| Click here for Home Page options                                                     | Budy-At-A-Glance -                                                                          |
| included in Lotus Notes, so you                                                      |                                                                                             |
| Lotus Notes 8.5 Home have to start Lotus Notes at first if not already running.      | No server configured <b>v</b>                                                               |
|                                                                                      | 💠 🔿 🏠 🗸 🎯 New                                                                               |
| Mail New A Documents New                                                             | Same Type to find tags                                                                      |
|                                                                                      | No Activities Service                                                                       |
| Click the Activities icon in the right panel, then click "Show                       | A server must be<br>configured in the<br>Connections<br>preferences to access<br>Activities |
| Connections preferences"                                                             | Show Connections<br>preferences                                                             |
|                                                                                      |                                                                                             |
|                                                                                      | 🗝 🔏 Online 🔺                                                                                |

© 2010 IBM Corporation

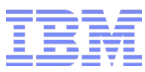

## Lotus Connections (Activities)

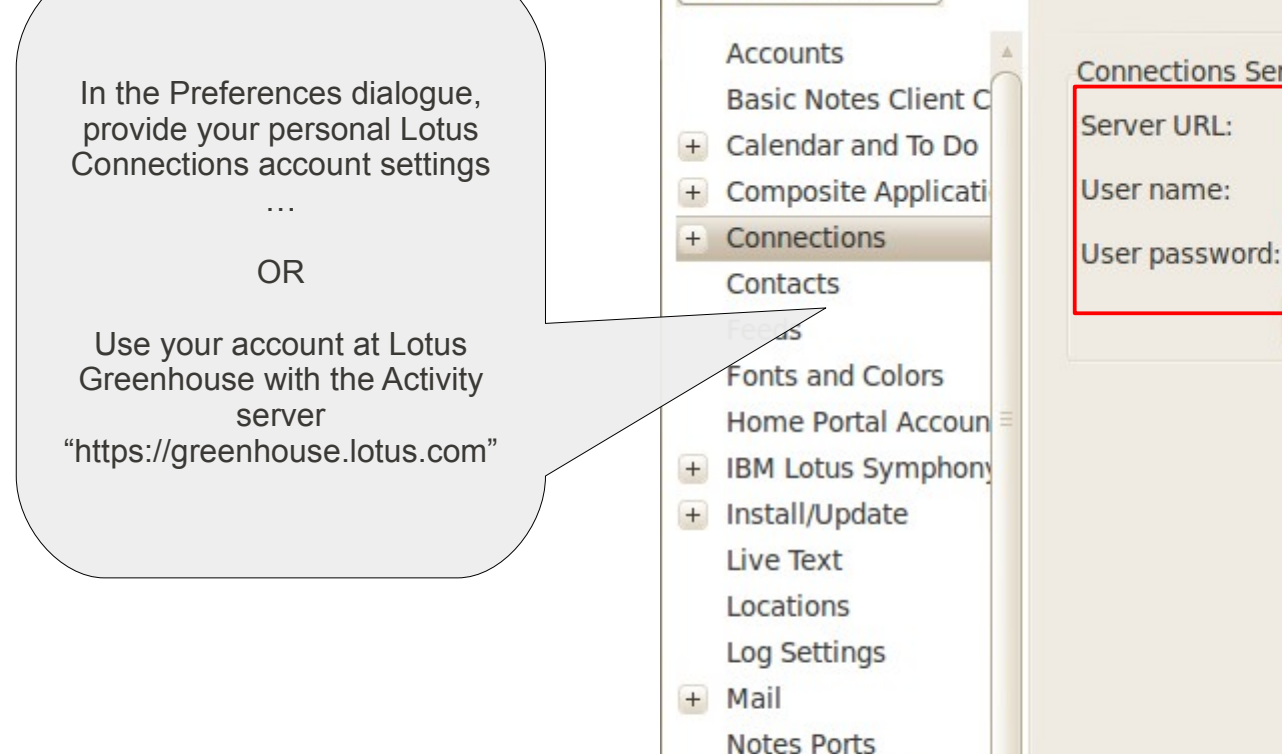

Preferences

Regional Settings
 Replication and Sync

---

+ Sametime+ Search

type filter text

| Connections Se  | rver Settings 🗇 🗸 🗸 🗸        |  |
|-----------------|------------------------------|--|
| Connections Ser | ver Settings                 |  |
| Server URL:     | https://greenhouse.lotus.com |  |
| User name:      | your userid                  |  |
| User password:  | ****                         |  |
|                 | Advanced                     |  |
|                 |                              |  |
|                 |                              |  |
|                 |                              |  |
|                 |                              |  |
|                 |                              |  |
|                 |                              |  |
|                 |                              |  |
|                 |                              |  |
|                 |                              |  |
|                 | Restore Defaults Apply       |  |
|                 | OK Cancel                    |  |
|                 | © 2010 IBM Corporation       |  |

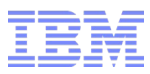

# Lotus Connections (Activities)

| ile View Tools Window Help         |                                                    |                                                                                 |
|------------------------------------|----------------------------------------------------|---------------------------------------------------------------------------------|
| Open 🤳 📵 🚮 Home 🗙 🐚 Maik Weber - M | ail X                                              |                                                                                 |
| ※ 모 🗈 🖻 1 - 🔒 😔 📃                  | <b>V</b>                                           | 🗧 🛛 💽 🔹 Search All Mail                                                         |
| Click here for Ho                  | me Page options 🔻                                  | Sametime Contacts                                                               |
|                                    |                                                    | Feeds TE                                                                        |
| Lotus Notes 8.5 Hom                | Lotus Notes 8.5 Home You have successfully logged- |                                                                                 |
|                                    | Activities TE                                      |                                                                                 |
|                                    |                                                    | ি <sup>৫</sup> a on Greenhouse ▼                                                |
|                                    | Documents                                          | (⇒ 🖓 🖉 🤔 New                                                                    |
| Calendar New                       | Presentations                                      | N S Type to find tags                                                           |
|                                    |                                                    | New to Activities?                                                              |
| Contacts New                       | Spreadsheets                                       | Activities provides a place<br>where you can organize,                          |
| To Do New                          | Notebook                                           | share, and reuse work,<br>even if that work involves<br>several types of tools. |
|                                    |                                                    | Start here:                                                                     |
| Shortcuts: Press Control + S       | nift + L to get a list of all shortcuts            | Click New in the activities toolbar to get started.                             |
|                                    |                                                    | What can you do                                                                 |
|                                    |                                                    | • 🥪 🔏 Online •                                                                  |

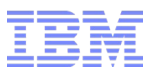

# **Congratulations!**

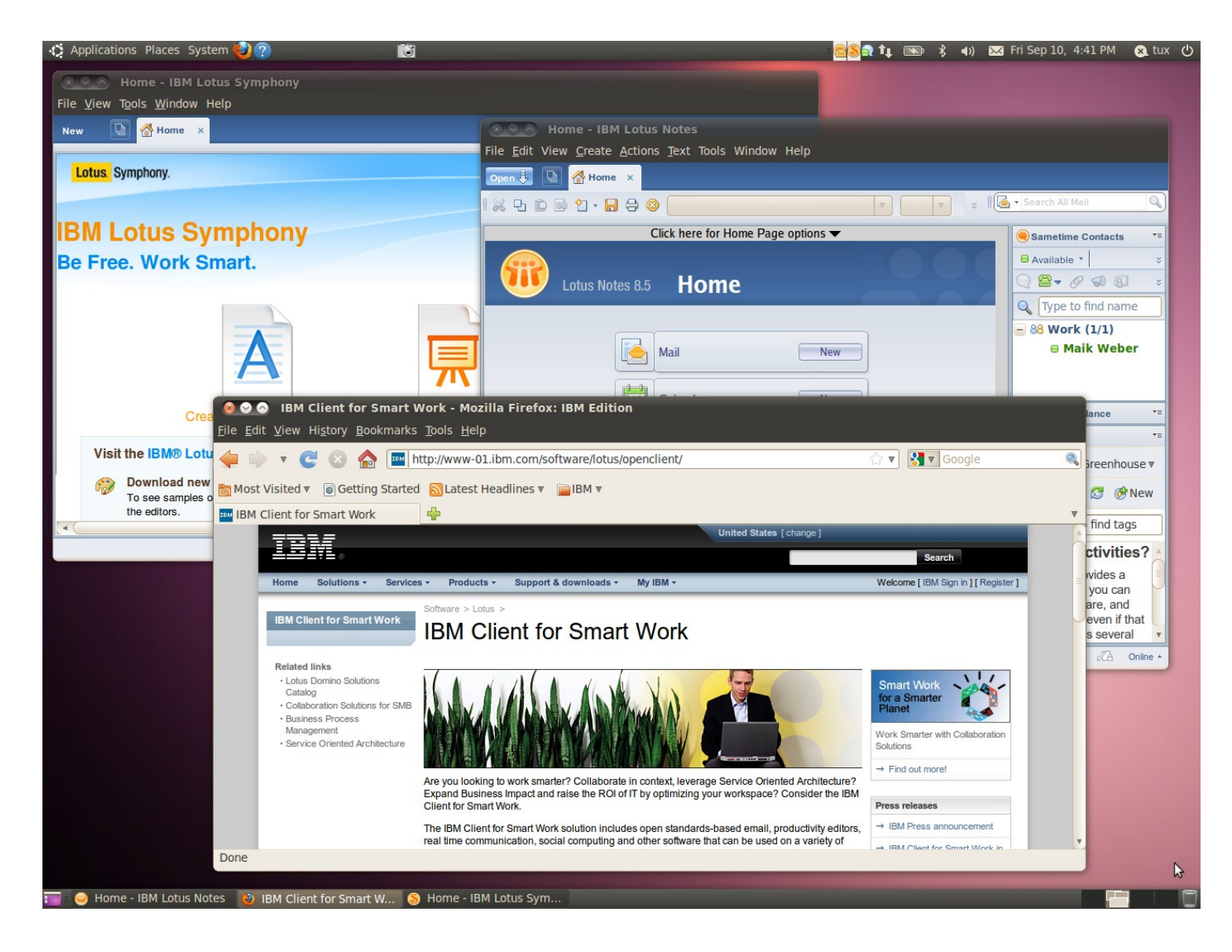

Your OWN copy of IBM Client for Smart Work!

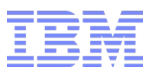

# **Further Links**

- IBM Client for Smart Work http://www-01.ibm.com/software/lotus/openclient/
- IBM open collaboration client solution: An overview http://www.ibm.com/developerworks/lotus/library/occs-overview/
- IBM Client for Smart Work and Ubuntu http://www.ubuntu.com/partners/ibm
- Canonical offers dedicated support program for Lotus Symphony http://www.ubuntu.com/news/lotus-symphony-dedicated-support
- IBM Client for Smart Work Announcement http://www-03.ibm.com/press/us/en/pressrelease/29205.wss
- Documentation and Help for Ubuntu 10.04 LTS https://help.ubuntu.com/10.04/index.html

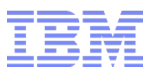

# Steps

- Check the prerequisites
- Install Ubuntu Linux Desktop 10.04
- Customize your Ubuntu Linux Desktop
- Lotus Notes 8.5.2
- Lotus Symphony 3
- Lotus Sametime
- Lotus Connections (Activities)
- Appendix

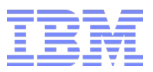

- Proprietary Hardware Drivers
- PAE Kernel
- Advanced Visual Effects

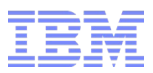

# Proprietary Hardware Drivers

- PAE Kernel
- Advanced Visual Effects

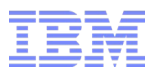

#### **Proprietary Hardware Drivers**

- For some hardware it might be recommended or required to use the proprietary drivers
  - Recommended: AMD ATI or Nvidia graphic card better 3D performance compared to Open Source drivers
  - Required: For some wireless cards
- Ubuntu offers the installation of proprietary hardware drivers if any available for your system

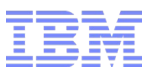

#### Hardware Drivers

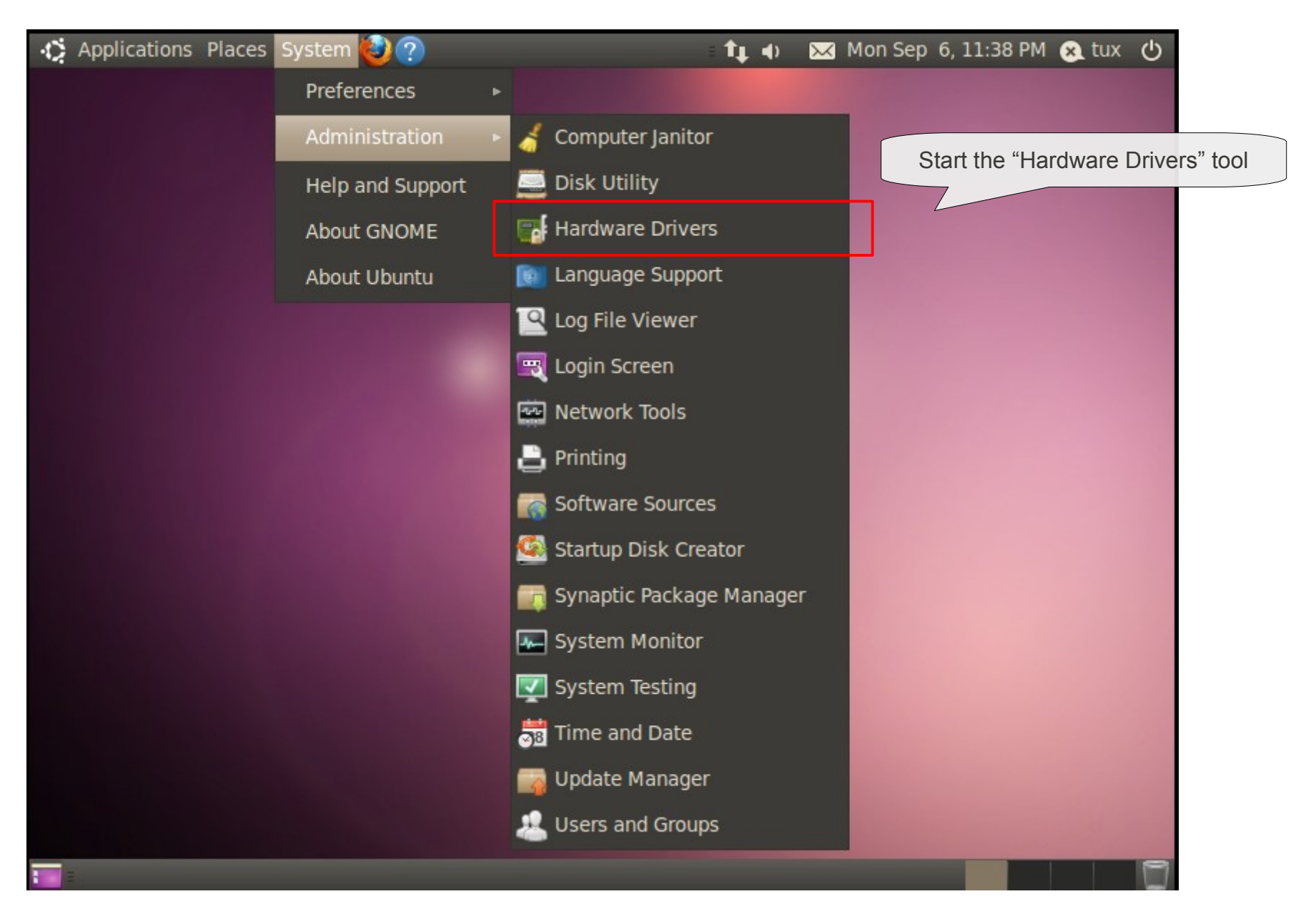

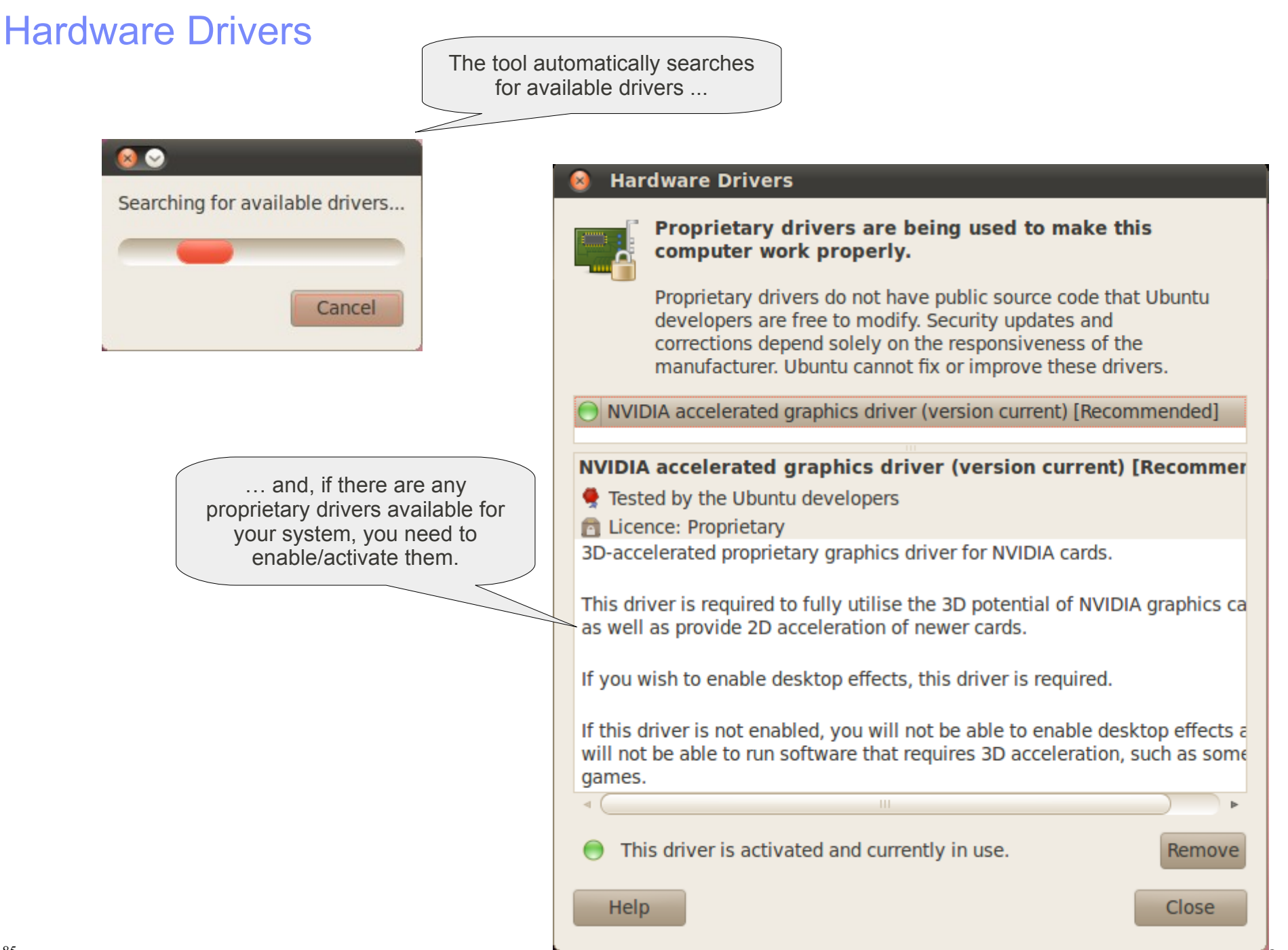

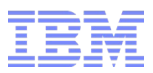

Proprietary Hardware Drivers

# PAE Kernel

Advanced Visual Effects

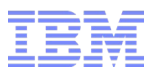

### **PAE Kernel**

- If your system has more than 3GB memory installed, you might be interested in using the PAE kernel.
- PAE means Physical Address Extension, for more details have a look at http://en.wikipedia.org/wiki/Physical\_Address\_Extension
- Check at first, if you are running the "generic" kernel ... or already the PAE enabled kernel.

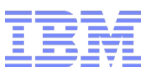

#### **Open a terminal**

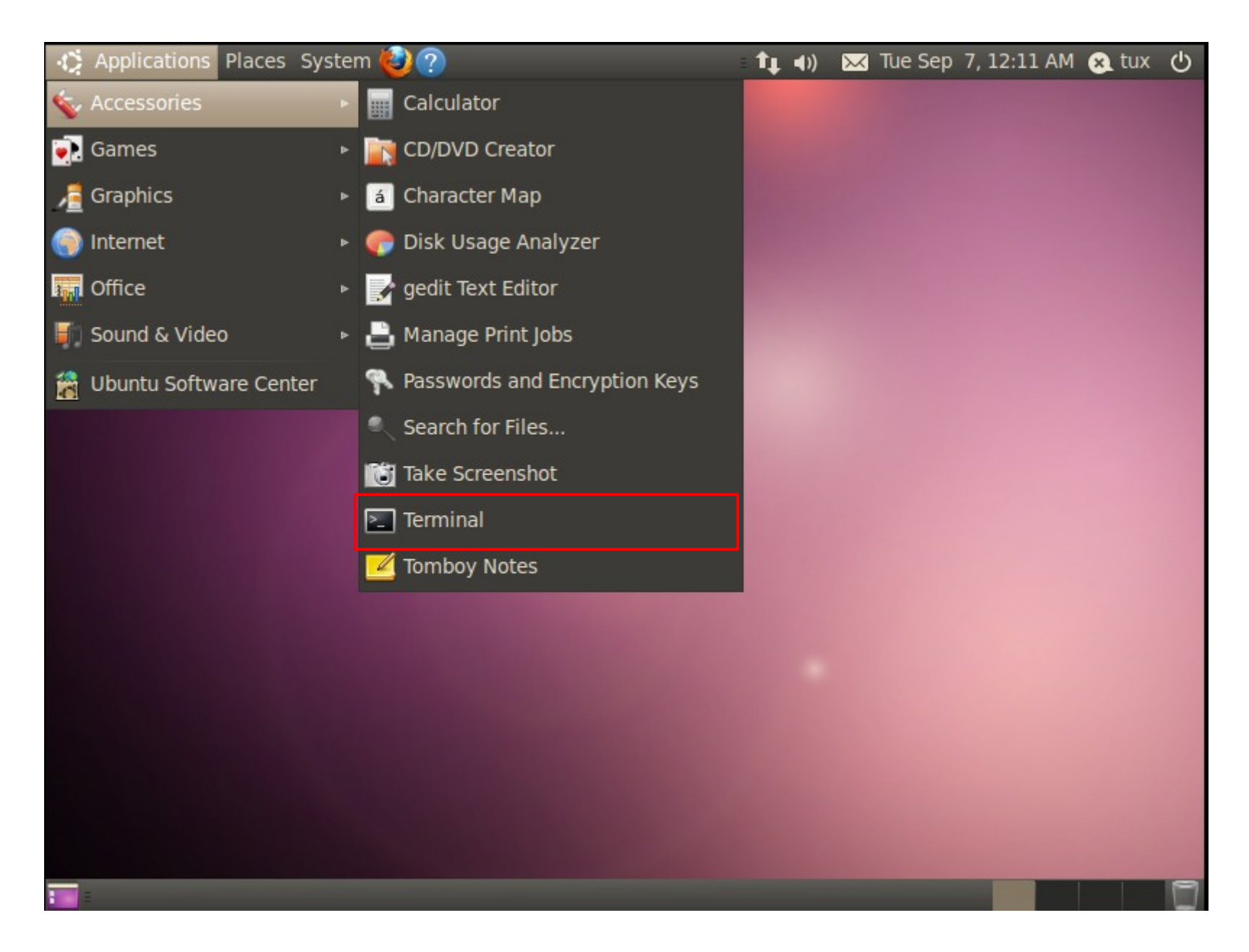

IBM

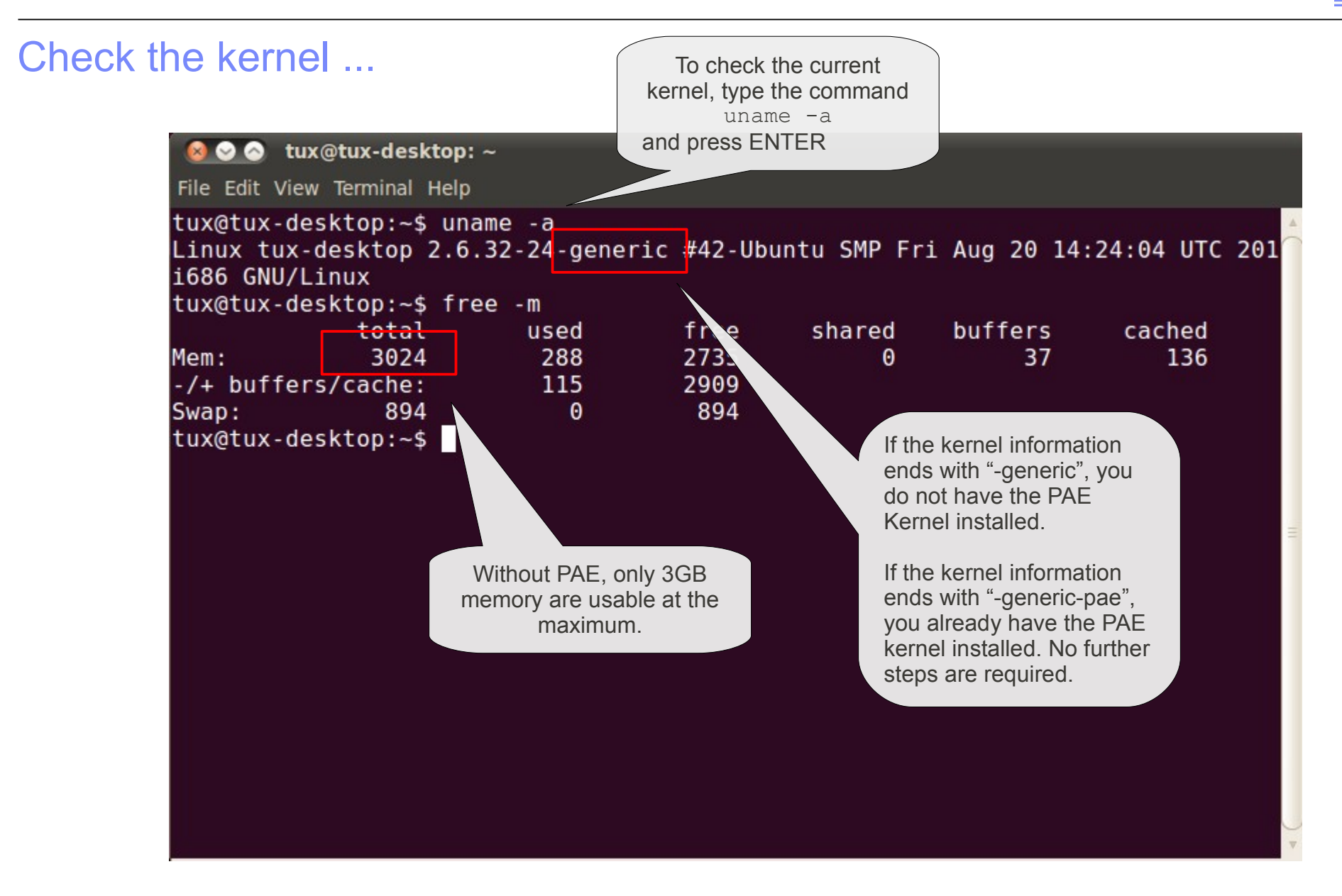

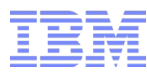

#### Install PAE Kernel 1. In Synaptic Package Manager, search for "linux-generic-pae" Synaptic Package Manager File Edit Package Settings Help Ouick search linux-generic-pae Mark All Upgrades Reload Apply Properties Search All Package Descriptic \* Installed Version Latest Version S Amateur Radio (universe) 🗌 🧿 linux-generic-pae 2.6.32.24.25 Complete Base System (universe) 2.6.32.24.25 Backport Communication 2.6.32-24.17 compat-v Mark for Installation Communication (multiverse 2.6.32-23.16 compat-v Mark for Reinstallation Communication (universe) Cross Platform Mark for Up( ade Mark additional required changes? Cross Platform (multiverse) Mark for Rer e 1 Cross Platform (universe) The chosen action also affects other packages. Mark for Co e Removal The following changes are required in order to < ( III ) proceed. This package w is depend on the latest cor Sections available. To be installed Status linux-image-2.6.32-24-generic-pae 2. Right mouse-click on Canonica package "linux-generic-pae" linux-image-generic-pae Origin 3. Select "Mark for Installation" Custom Filters Search Results 26 packages listed, 1375 installed, 0 broken, 0 to install/upgrade, 0 to remove 4. Additional packages are required for installation. Mark lase After installation of the new kernel $\rightarrow$ Reboot

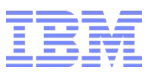

#### Check again ...

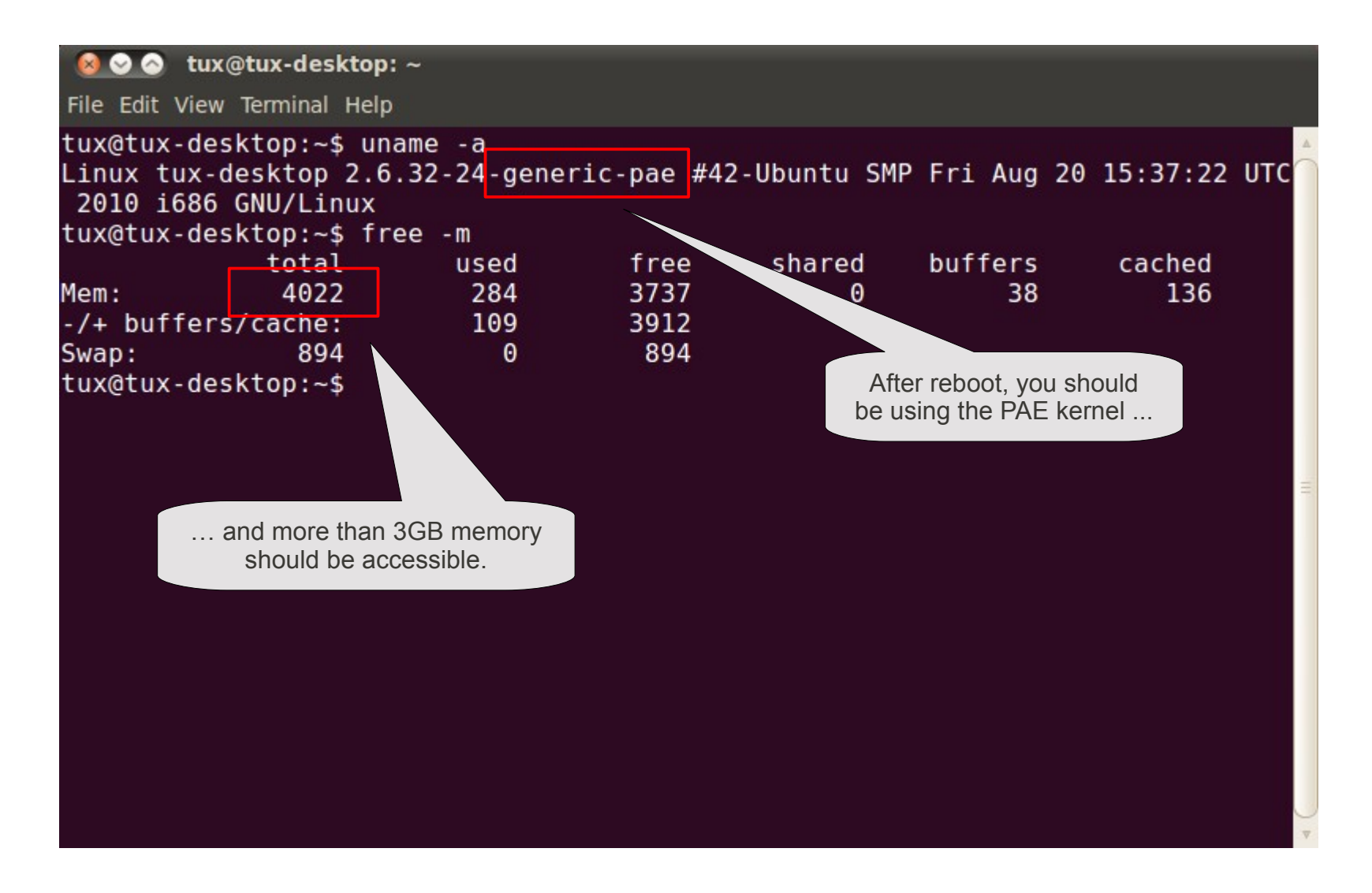

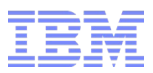

- Proprietary Hardware Drivers
- PAE Kernel
- Advanced Visual Effects

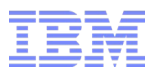

#### Information

- To use more advanced visual effects, it might be required to use the proprietary hardware driver for your graphic card, if available. More details see appendix "Proprietary Hardware Drivers"
- If your system contains a Nvidia graphic card, the usage of the proprietary hardware driver is recommended instead of the Open Source driver "nouveau"
- Package "simple-ccsm" is required for configuration of more advanced visual effects

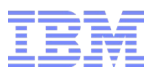

### Start Synaptic Package Manager

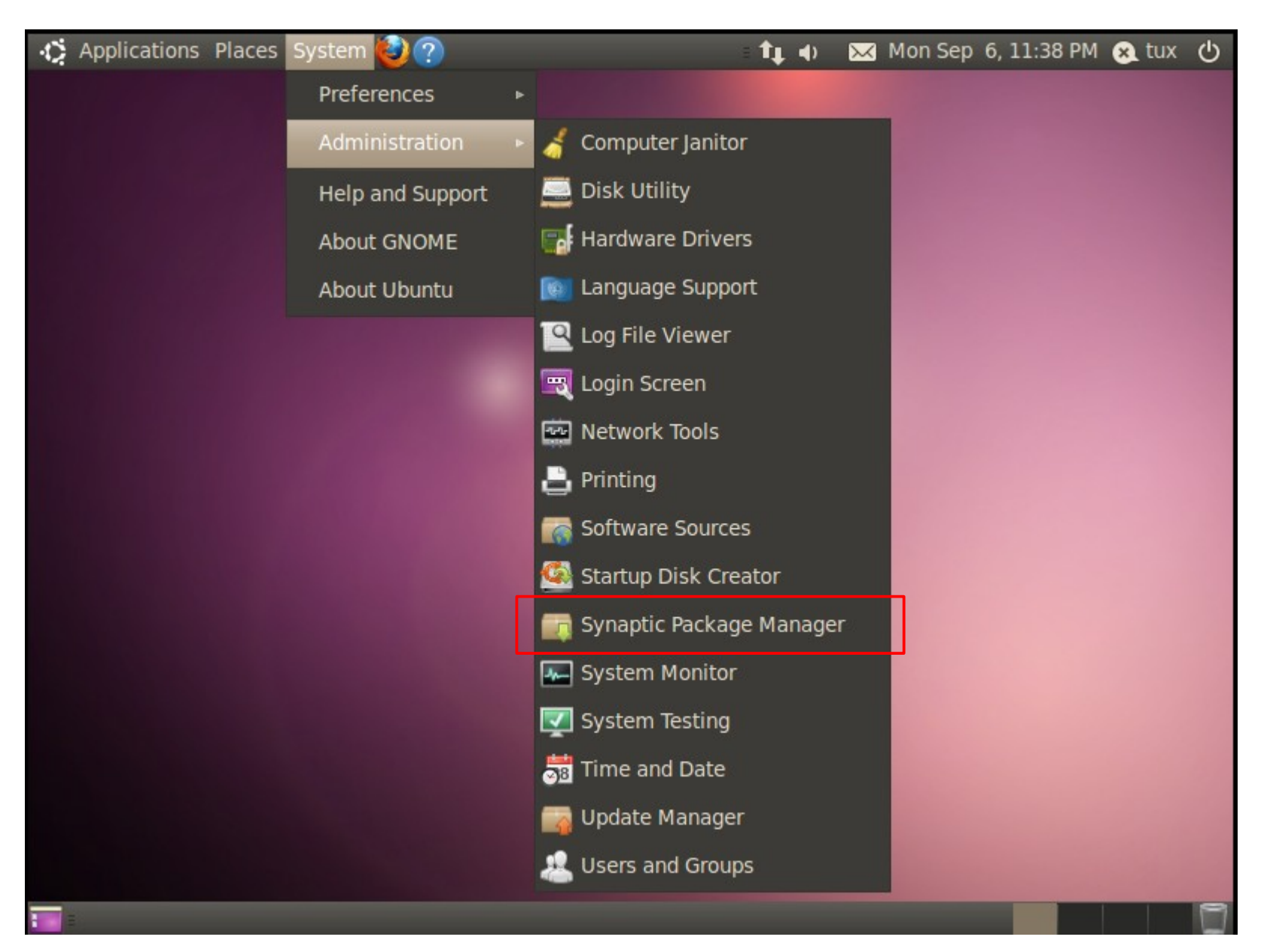

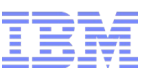

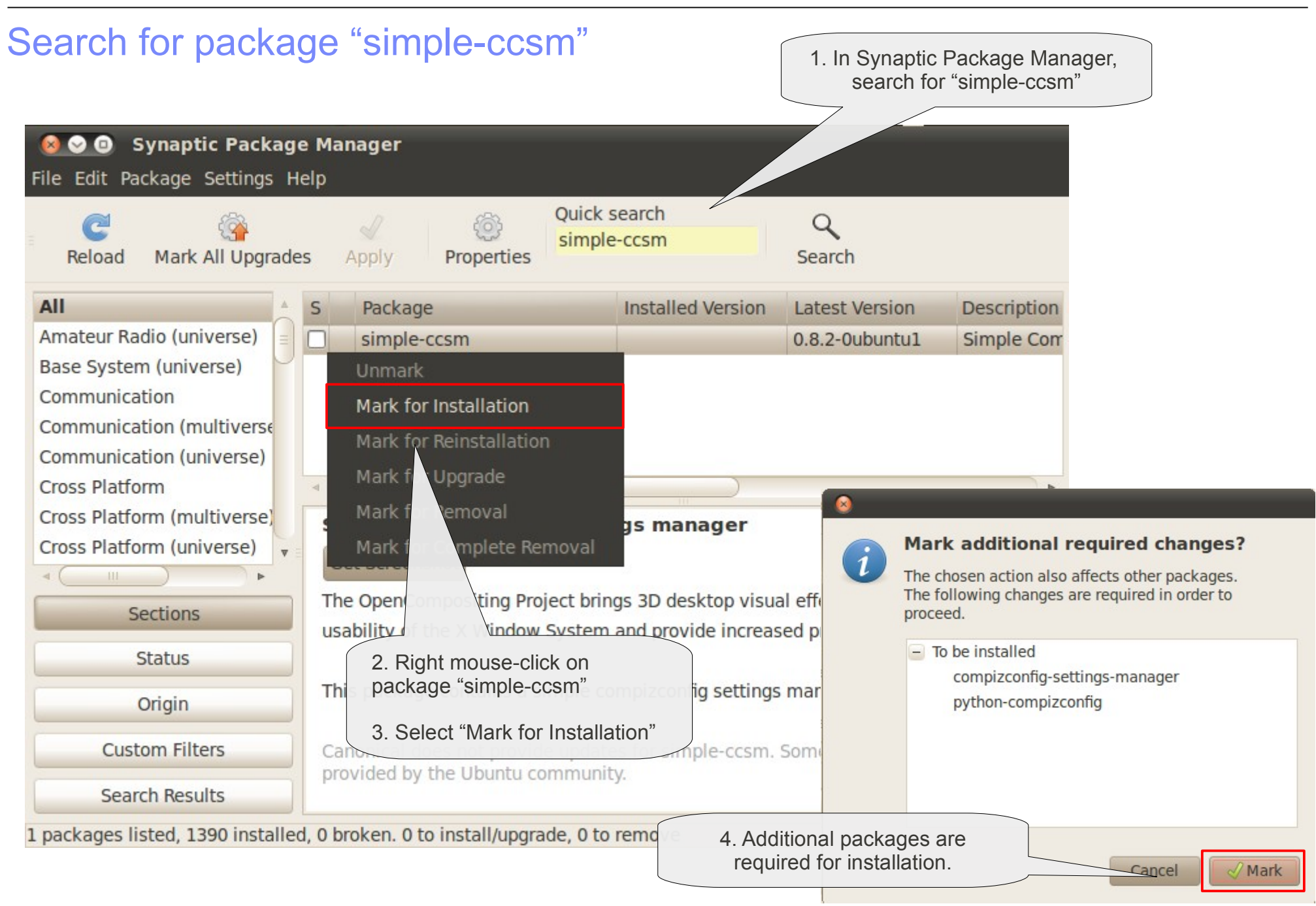

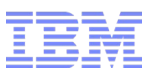

# Install "simple-ccsm"

| <mark>⊗⊙⊙</mark> Synaptic Package Manager<br>File Edit Package Settings Help                                                                                                    |                                                                                                 |                                                                                                    |                                                  |
|----------------------------------------------------------------------------------------------------|-------------------------------------------------------------------------------------------------|----------------------------------------------------------------------------------------------------|--------------------------------------------------|
| C C C C C C C C C C C C C C C C C C C                                                                                                    | Quick search<br>simple-ccsm                                                                     | Search                                                                                                    |                                                  |
| All S Package<br>Amateur Radio (universe)<br>Base System (universe)                                                                                                    | Installed Version                                                                               | Latest Version<br>0.8.2-0ubuntu1                                                                           | Description<br>Simple Corr                       |
| Apply the following changes? This is your last opportunity to look through the list of marked changes before they are applied. To be installed compizconfig-settings-manager python-compizconfig simple-ccsm                                  | Applying Char     Installing softw The marked changes take some time. Ple Running post-installa | nges<br>vare<br>s are now being applied. This<br>ase wait.<br>ation trigger python-central                 | a can                                            |
| Summary       Show Details         3 new packages will be installed       4964 kB of extra space will be used         4964 kB of extra space will be used       728 kB have to be downloaded         Download package files only       Cancel | <ul> <li>Automatically close</li> <li>+ Details</li> </ul>                                      | Changes applied<br>Changes applied<br>Changes applied<br>Successfully ap<br>changes. You ca<br>window now. | oplied<br>an close the<br>after the changes have |

Close

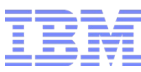

Open the "Appearance" configuration tool ...

# Configure "Advanced Visual Effects"

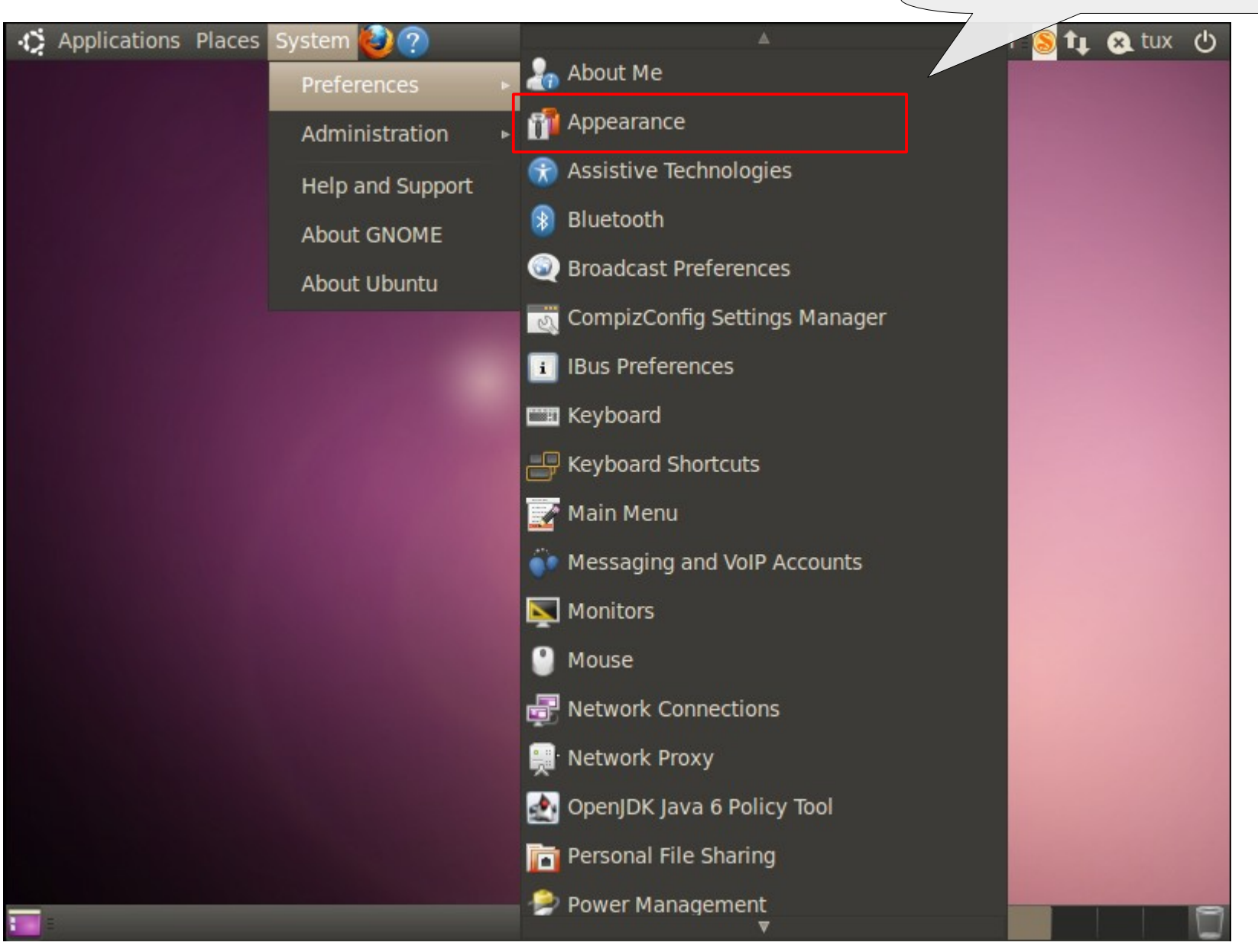

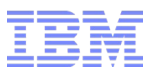

# Configure "Advanced Visual Effects"

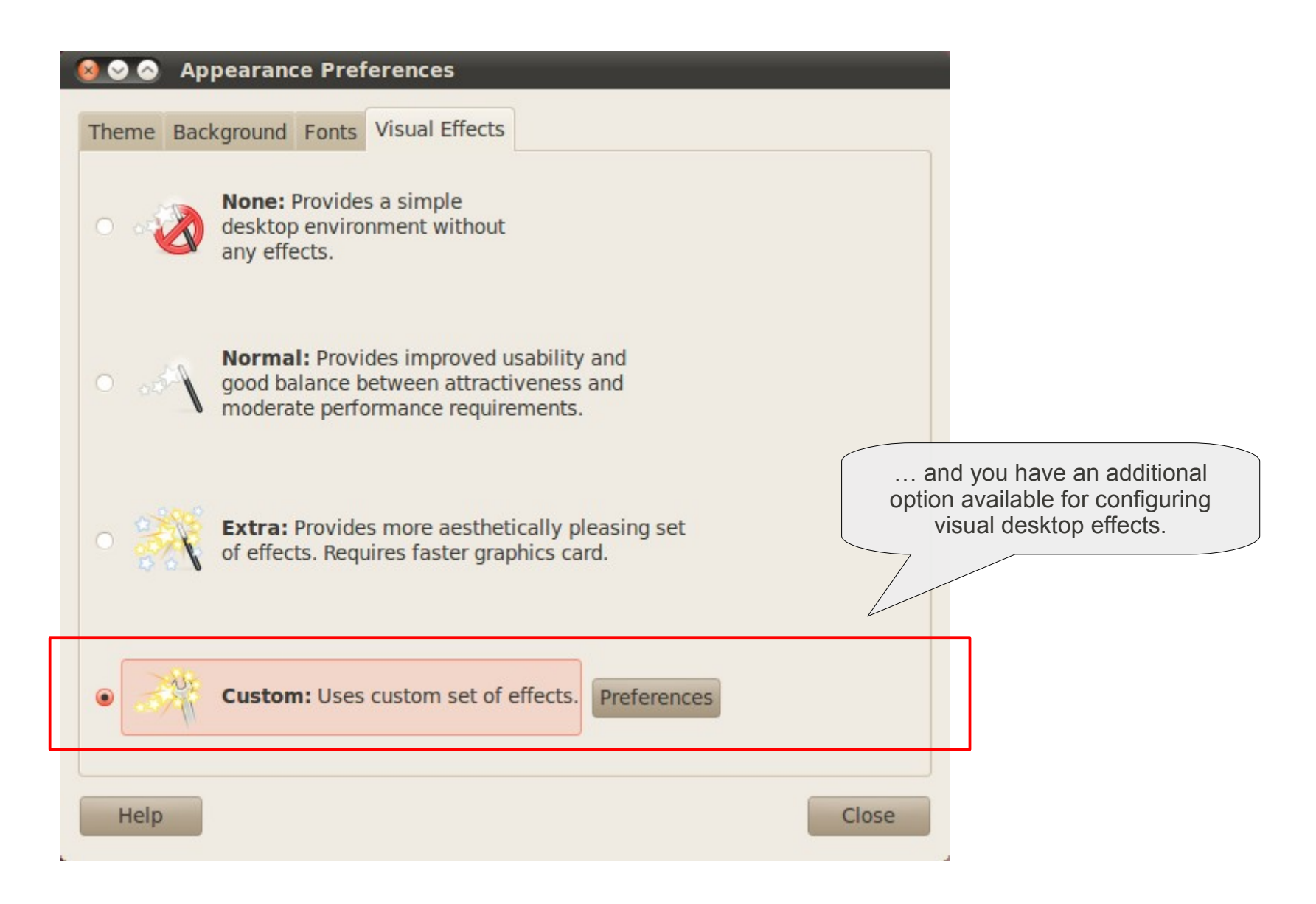

Click "Preferences"

# Configure "Advanced Visual Effects"

This is an example, how to configure the famous "Desktop Cube"

| 😣 📀 📀 Simple CompizConfig Settings Mana       | ager  |
|-----------------------------------------------|-------|
| Profile: Default                              | ▼ 🗸   |
| Info Animations Effects Desktop Accessibility | Edges |
| Appearance                                    |       |
| Desktop Cube                                  | •     |
| Desktop columns                               | 4     |
| Desktop rows                                  | -1    |
| Desktop preview                               |       |
|                                               |       |
|                                               |       |
|                                               |       |
| Help                                          | lose  |

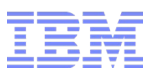

## Trademarks

- IBM, the IBM logo, Lotus and LotusLive are registered trademarks or trademarks of the International Business Machines Corporation in the United States and/or other countries.
- Linux is a registered trademark of Linus Torvalds.
- Red Hat is a registered trademark of Red Hat, Inc. in the United States and other countries.
- SuSE is a registered trademark of Novell, Inc. in the United States and other countries.
- Ubuntu is a registered trademark of Canonical, Inc. in the United States and other countries.
- Windows is a trademark of Microsoft Corporation in the United States, other countries, or both.
- Other company, product and service names may be trademarks or service marks of others.